# ÖĞRETMEN PORTALI KULLANIM KILAVUZU

Cep telefonunuza gelen kullanıcı adı şifreniz ile sisteme giriş yapabilirsiniz.

| 🗅 Şifremi unuttum | DEVAM ET > | $\langle $ |
|-------------------|------------|------------|
| Şifre             | 07         |            |
| Kullanıcı adı     | ÷          |            |
| 🔀 AKBİM ONLINE    |            |            |

Kullanıcı adı ve şifrenizi girdikten sonra Devam Et butonuna basarak sisteme giriş yapabilirsiniz.

İlk girişte şifre değiştirme ve mail bilgilerinizi girme ekranı karşınıza çıkacaktır.Bu bilgileri doldurmanız gerekmektedir.

Portalınıza giriş yaptığınızda ana ekranınızda tüm bilgilerinize özet olarak ulaşabilirsiniz.

Ajandanızdan hangi gün hangi çalışmalarınızın, etkinliklerinizin,ödev veya etüt çalışmalarınızı vb. tüm bilgilere ulaşabilirsiniz.Günlerin üzerine gelerek o günkü olay hakkında bilgi sahibi olabilirsiniz.

Herhangi bir günün üstüne tıklayarak kendinize hatırlatma vb. bildirim ekleyebilirsiniz.

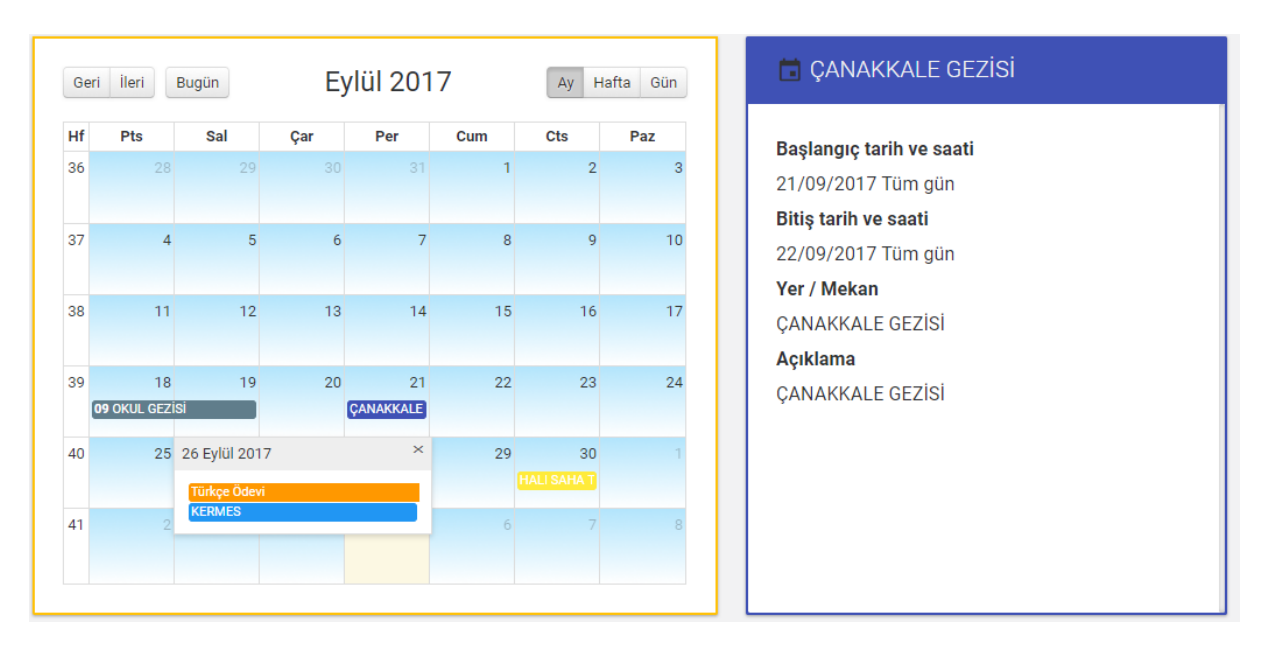

Ana ekranınızda duyuru,sınavlarınız,etkinlikler,ödev ve etüt çalışmalarınız, öğretmen yorumlarınız vb. bilgilere özet olarak ulaşabilirsiniz.

| ! Duyurular                          | 🖬 Yayınlanan sınavlar                 | 🛱 Etkinlikler                         |
|--------------------------------------|---------------------------------------|---------------------------------------|
| Yeni Güncelleme!<br>EFECAN TASLAK    | 8.SINF FEN BİLGİSİ KTT<br>09/11/2015  | HALI SAHA TURNUVASI<br>13/05/2016     |
| DERS PROGRAMI<br>OZAN ÖZBEK          | 8.SINIF DİN KÜLTÜRÜ KTT<br>09/11/2015 | ÇANAKKALE GEZİSİ<br>19/03/2016        |
| <b>VELİ TOPLANTISI</b><br>OZAN ÖZBEK | 8.SINIF TÜRKÇE KTT<br>09/11/2015      | O SES TÜRKİYE YARIŞMASI<br>21/01/2016 |
|                                      |                                       |                                       |
| Aktif olan ödev sayısı               |                                       | Ê                                     |
| 2                                    |                                       |                                       |
| Öğretmen görüşleri                   |                                       | <b>E</b>                              |
| 0                                    | 0                                     |                                       |
| Bu hafta içinde gelecek birebirler   | Bu hafta içinde gelecek etü           | tier + 🐣                              |

# Duyurular kısmından tüm duyurularınıza ulaşabilirsiniz.

| ! Duyurular                          |  |
|--------------------------------------|--|
| Yeni Güncelleme!<br>EFECAN TASLAK    |  |
| DERS PROGRAMI<br>OZAN ÖZBEK          |  |
| <b>VELİ TOPLANTISI</b><br>OZAN ÖZBEK |  |

Duyurunun üzerine tıklayarak duyuru hakkında detaylı bilgiye ulaşabilirsiniz.

| VELİ TOPLANTISI                                              | ×     |
|--------------------------------------------------------------|-------|
| 10 NİSAN SAAT 10:00'DA OKULUMUZDA VELİ TOPLANTISI OLACAKTIR. |       |
|                                                              | KAPAT |

Etkinlik kısmından tüm etkinliklerinize ulaşabilirsiniz.

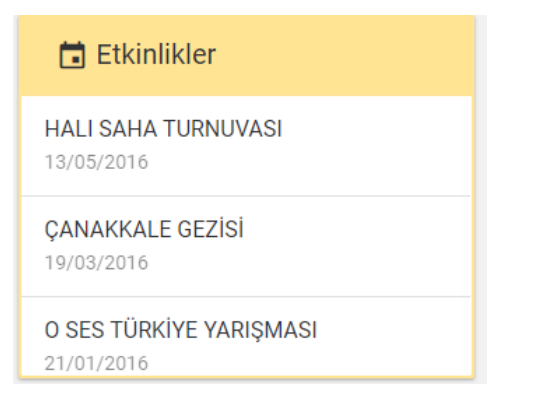

Etkinliğin üzerine tıklayarak etkinlik hakkında detaylı bilgiye ulaşabilirsiniz.

# 🖬 HALI SAHA TURNUVASI

| Etkinlik      |                           |
|---------------|---------------------------|
| EtKIIIIK.     | HALI SAHA TURNUVASI       |
| Katılımcılar: | 8.SINIFLAR                |
| Yer/Mekan:    | BELEDIYE SPOR TESISLERI   |
| Tarih:        | 2016-05-13                |
| Saat/Vakit:   | 1                         |
| Ek:           | Ek dosya bulunmamaktadır. |
|               |                           |

KAPAT

 $\times$ 

#### Yayınlanan sınavlarınızı takip edebilirsiniz.

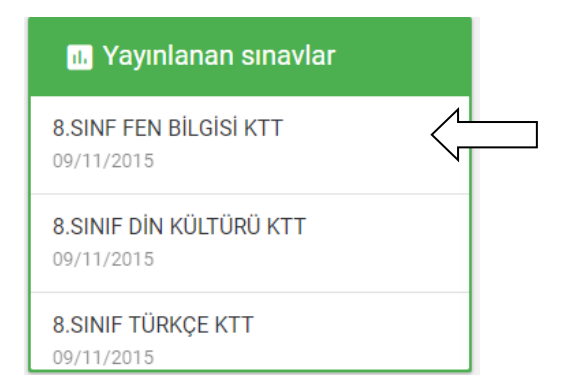

Sınavın üstüne tıklayarak puan ve derecesine ulaşabilirsiniz.

| ■ 8. SINIF DBS-07 - 17/10/2015 |         |                           |       |  |  |  |  |  |  |  |
|--------------------------------|---------|---------------------------|-------|--|--|--|--|--|--|--|
| Puan                           | 688.333 | Kurum derecesi / Sınıf de | 5/2   |  |  |  |  |  |  |  |
|                                |         |                           | KAPAT |  |  |  |  |  |  |  |

Detaylı bilgilere ulaşmak için kullanacağınız tüm menüleriniz sol tarafta yer almaktadır.

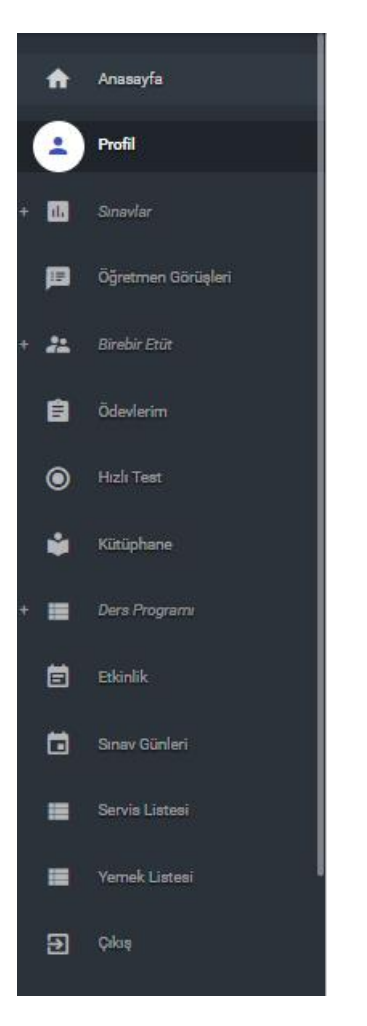

Profil Kısmından Şifre ve mail değişikliği işlemlerinizi gerçekleştirebilirsiniz.

Bilgilerinizi değiştirdikten sonra güncelle butonuna basmanız yeterlidir.

| 🕸 Hesap Ayarları    |                                                                                                    |
|---------------------|----------------------------------------------------------------------------------------------------|
|                     | ~                                                                                                    |
|                     |                                                                                                    |
| or Şifre Degiştirme | SIFRE                                                                                                    |
|                     | Şifre değiştirme                                                                                          |
| Mevut sifre         |                                                                                                    |
|                     | <b>🔤</b>                                                                                                  |
|                     |                                                                                                    |
| Yeni sifre          | EMAIL                                                                                                    |
|                     | Email güncelleme                                                                                          |
|                     |                                                                                                    |
|                     |                                                                                                    |
|                     | <ul> <li>♣ Hesap Ayarları</li> <li>♣ Şifre Değiştirme</li> <li>Mevut şifre</li> <li>Yeni şifre</li> </ul> |

#### Raporlar kısmından;

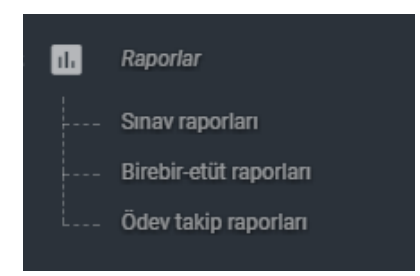

Kurum içinde yapılmış olan Sınav sonuç raporlarına, birebir-etüt raporlarınıza, ödev takip raporlarınıza ulaşabilirsiniz.

#### Sınav Raporları

Yapılan tüm sınavların raporlarına ulaşabileceğiniz kısımdır.

Açılan ekranda sınav türünü, almak istediğiniz raporu ve sınavı seçtikten sonra Raporla butonuna basmanız gerekmektedir.Oluşan raporu Excel formatına da aktarabilirsiniz.

Tüm Raporlar kısmında puan sıralı listeler,ortalama raporları,konu analizi raporları vb istatistik raporları mevcuttur.

| TEOG<br>Sinif secimi |           | $\wedge$  | ~            |         | Puan sıra | lı liste (D | ers grupl | u)        | ~         | 8.S       | NIF PER   | GEL -6-               | SY0026      |           | ~      |
|----------------------|-----------|-----------|--------------|---------|-----------|-------------|-----------|-----------|-----------|-----------|-----------|-----------------------|-------------|-----------|--------|
|                      |           |           |              |         |           |             |           |           |           |           |           |                       |             |           |        |
| >                    |           | R/        | Aporla 🗋     |         |           |             |           |           |           | EXC       | EL'E AKTA | AR 🛓                  |             |           | <      |
| Sayfada 10           | ▼ Kayıt ( | Göster    |              |         |           |             |           | В         | ul:       |           |           | Sütunlar              | ı göster/gi | zle       | Print  |
| ÖĞ.NO ♦              | SINIF 🔶   | ADI 🍦     | SOYADI       | TÜR (D) | ♦ TÜR (Y) | MAT (D)     | MAT (Y)   | DİN (D) 🌲 | DİN (Y) 👙 | FEN (D) 崇 | FEN (Y) 👙 | SOS (D) $\Rightarrow$ | SOS (Y) 👙   | Y.DİL (D) | 🔶 Y.Di |
| 119                  | 4/E       | MERT ALİ  | HANÇERLİOĞLI | J 20    | 0         | 16          | 3         | 18        | 2         | 17        | 3         | 19                    | 1           | 20        | 0      |
| 8                    | HEXAGON   | ALP       | BAĞCI        | 19      | 1         | 13          | 7         | 16        | 4         | 18        | 2         | 20                    | 0           | 18        | 2      |
| 523                  | 10ANADOLU | ALPER     | ARSLAN       | 16      | 4         | 17          | 3         | 13        | 7         | 18        | 2         | 19                    | 1           | 19        | 1      |
| 600                  | 8/E       | CAN       | GÖRGÜLÜ      | 17      | 3         | 17          | 3         | 15        | 5         | 18        | 2         | 15                    | 5           | 18        | 2      |
| 163                  | 2/A       | ERİM      | MUTLU        | 16      | 4         | 14          | 6         | 17        | 3         | 19        | 1         | 17                    | 3           | 17        | 3      |
| 23                   | 7/E       | EMRE      | BOSTAN       | 20      | 0         | 16          | 4         | 16        | 4         | 15        | 5         | 14                    | 5           | 16        | 3      |
| 112                  | 5/B       | BERKAY    | BESLER       | 18      | 2         | 12          | 8         | 15        | 5         | 15        | 5         | 18                    | 2           | 19        | 1      |
| 75                   | 10FEN     | ARDA      | YILMAZ       | 19      | 1         | 15          | 5         | 13        | 7         | 12        | 8         | 18                    | 2           | 18        | 2      |
| 532                  | 7/D       | GİZEM     | ALTINEL      | 16      | 4         | 10          | 10        | 14        | 6         | 16        | 4         | 17                    | 3           | 20        | 0      |
| 356                  | 7/B       | ECE MERVE | SÖKMEN       | 18      | 2         | 14          | 6         | 13        | 7         | 14        | 6         | 14                    | 6           | 11        | 9      |
|                      |           |           |              |         |           |             |           |           |           |           |           |                       |             |           |        |

#### Birebir – Etüt Raporları

Yapmış olduğunuz birebir-etütlerin raporlarını aldığınız kısımdır.

Rapor türlerinden gerekli seçimleri yaparak raporlarınıza ulaşabilir, Excel formatına aktarabilirsiniz.

| Tüm Rapor Türl<br>ETÜT RAPC | eri<br>DRU 🗸                     | Tüm Raporlar<br>Etütlerim | Tarih ar | alığı | tarihir    | nden                   |       |
|-----------------------------|----------------------------------|---------------------------|----------|-------|------------|------------------------|-------|
|                             | RAP                              | ORLA 🗎                    |          |       | EXCEL'E A  | iktar 🛓                |       |
| Sayfada 10                  | <ul> <li>Kayıt Göster</li> </ul> |                           |          | Bul:  |            | Sütunları göster/gizle | Print |
| Tarih                       | 🔻 Saat aralığı                   | 🔶 Öğretmen                | 🔶 Ders   | Konu  | 🔶 Sınıflar | 🔶 Öğrenci sayısı       | (     |
| 30/09/2017                  | 16:20 - 16:40                    | EFECAN TASLAK             | TÜRKÇE   |       | 6/A        | 22                     |       |
| 29/09/2017                  | 16:40 - 17:00                    | EFECAN TASLAK             | TÜRKÇE   |       | 5/D        | 20                     |       |
| 28/09/2017                  | 17:20 - 17:40                    | EFECAN TASLAK             | TÜRKÇE   |       | 6/D        | 20                     |       |
| 27/09/2017                  | 16:00 - 16:20                    | EFECAN TASLAK             | TÜRKÇE   |       | 10FEN      | 47                     |       |
| 27/08/2017                  | 17:00 - 17:20                    | EFECAN TASLAK             | TÜRKÇE   |       | 6/D        | 20                     |       |
| 25/08/2017                  | 16:40 - 17:00                    | EFECAN TASLAK             | TÜRKÇE   |       | 7/A        | 25                     |       |
| 24/08/2017                  | 17:20 - 17:40                    | EFECAN TASLAK             | TÜRKÇE   |       | 8/F        | 23                     |       |
| 23/12/2016                  | 16:20 - 16:40                    | EFECAN TASLAK             | TÜRKÇE   |       | 1.SINIF    | 3                      |       |
| 23/08/2017                  | 16:20 - 16:40                    | EFECAN TASLAK             | TÜRKÇE   |       | 8/A        | 23                     |       |
|                             | 46.00 46.00                      | EEEOAN TASLAK             | TÜDKCE   |       | 2/A        | 25                     |       |

### Ödev Takip Raporları

Vermiş olduğunuz ödevlerin raporlarını aldığınız kısımdır.

Rapor türlerinden gerekli seçimleri yaparak raporlarınıza ulaşabilir, Excel formatına aktarabilirsiniz.

| Ödev listesi         |               |        | •                   | •                  |                | tarihinden          |                           |
|----------------------|---------------|--------|---------------------|--------------------|----------------|---------------------|---------------------------|
|                      | RAPORL        | A 🗋    |                     |                    |                | EXCEL'E AKTAR 🛓     |                           |
| Sayfada 10 🔻 Kayr    | t Göster      |        |                     |                    | Bul:           | Süt                 | unları göster/gizle Print |
| Ödev                 | Öğretmen      | Ders   | Konu                | 🔶 Başlangıç tarihi | 🌲 Bitiş tarihi | Yorum               | 🔶 Değerlendirildi 🍦       |
| Coğrafya             | EFECAN TASLAK | TÜRKÇE | ANLATIM TEKNİKLERİ  | 29/09/2017         | 30/09/2017     | 9-A                 | Hayır                     |
| deneme               | EFECAN TASLAK | TÜRKÇE | PARAGRAF            | 31/01/2017         | 04/02/2017     | kolay gelsin        | Evet                      |
| sdsdds               | EFECAN TASLAK | TÜRKÇE | CÜMLEDE ANLAM       | 12/09/2017         | 23/09/2017     | ZXXCXC              | Hayır                     |
| TÜRKÇE 1 HAFTA ÖDEVİ | EFECAN TASLAK | TÜRKÇE |                     | 12/09/2017         | 14/09/2017     | DENEME              | Hayır                     |
| TÜRKÇE 1 ÖDEV        | EFECAN TASLAK | TÜRKÇE |                     | 28/09/2017         | 30/09/2017     | DENEME              | Hayır                     |
| türkçe paragraf      | EFECAN TASLAK | TÜRKÇE | AMA-SONUÇ CÜMLELERİ | 19/09/2017         | 19/09/2017     | ödev kazanım edinme | Evet                      |
| TÜRKÇE SORU ÇÖZÜM    | EFECAN TASLAK | TÜRKÇE | AMA-SONUÇ CÜMLELERİ | 13/09/2017         | 14/09/2017     | TÜRKÇE KİTAP 16 17  | SAYFA Evet                |
| Türkçe Ödevi         | EFECAN TASLAK | TÜRKÇE |                     | 26/09/2017         | 28/09/2017     | Türkçe Ödevi        | Hayır                     |
| vrvrwt               | EFECAN TASLAK | TÜRKÇE | ANLATIM BİÇİMLERİ   | 07/09/2017         | 19/09/2017     | wwrtywrt            | Hayır                     |

# Öğrenci Sistem Özeti kısmından;

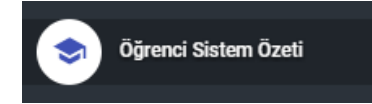

Öğrenciler hakkında tüm bilgiye ulaşabileceğiniz kısımdır.(Sınav sonuçları,öğretmen yorumları,ödevler vb)

Açılan ekrandan ilk olarak görüntülemek istediğimiz öğrenciyi aratıyoruz.

|    |     |             |             | Q |
|----|-----|-------------|-------------|---|
| 13 | 8/D | 01234567890 | EMRE PAKKAN |   |

Öğrencimizi ekrana çağırdıktan sonra ekranda bulunan sekmeler üzerinden geçiş yaparak öğrenci hakkındaki tüm bilgiye ulaşabilirsiniz.

| EMRE PAKKAN                    |                                  |               |                    | ٩                  |
|--------------------------------|----------------------------------|---------------|--------------------|--------------------|
| 🛓 ÖĞRENCİ PROFİLİ 🛛 🔝 SINAV SO | NUÇLARI 💒 BİREBİR-ETÜT BİLGİLERİ | 💼 ÖDEVLER 🛛 🖡 | ÖĞRETMEN YORUMLARI | 📦 KÜTÜPHANE        |
| 🖲 HIZLI TEST 🗮 AJANDA 📑        | REVİR VE KİŞİSEL NOTLAR          |               |                    |                    |
| EMRE PAKKAN / 8/D / 13         |                                  |               |                    |                    |
| TEOG / PUAN ORT. VE KARNELER   | Sayfada 10 🔻 Kayıt Göster        | Bul:          | Sütunları          | göster/gizle Print |
| TEOG / DERSLERIN NET ORT.      | Tarih 🗸 Sınava                   | adı           | Puan               | işlemler 🔶         |
| 📕 TEOG / SINAV PUAN GRAFİKLERİ | 08/11/2015 8. SINIF              | GBS-06        | 544.444            | 0                  |
| 📕 TEOG / SINAV DERS GRAFİKLERİ | 08/11/2015 8. SINIF              | GBS-07        | 509.444            | 0                  |
| 📕 TEOG / KONU ANALİZLERİ       | 06/11/2015 8. SINIF              | DBS-09        | 493.889            | 0                  |
|                                |                                  |               |                    |                    |

#### ŞÖK kısmından;

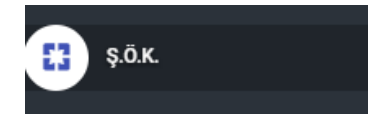

Öğrenciler hakkında aylık yorumlarınızı yazdığınız kısımdır.ŞÖK ler yöneticiler tarafından açılmaktadır.Sizler sisteminize giriş yaptıktan sonra açılan şökleri seçip öğrenciler hakkında yorumlarınızı yazabilirsiniz.Yazılan yorumlar yöneticiler tarafından onaylandıktan sonra veliler ile paylaşılmaktadır.

Açılan ekranda ilk olarak şök raporunu ve yorum yazmak istediğimiz sınıfı seçiyoruz.

Seçimi yaptıktan sonra o sınıftaki öğrenciler aşağıda listelenecektir.

Tüm yorumlarınızı yazdıktan sonra KAYDET butonuna basarak yorumlarınızı onaylayabilirsiniz.

Ardından tekrar yeni sınıflar seçerek tüm dersine girdiğiniz sınıflarınız hakkında yorumlarınızı yazabilirsiniz.

### Şube Öğretmenler Kurulu Raporları

Bilgi: İlgili yorumunuz ve öğrenci raporu sistem yöneticiniz tarafından onaylandığı takdirde yorum yeşil bir satır üzerinde gözükür ve değişiklik yapamazsınız. Satır rengi sarı olan yorumlarınız ise henüz onaylanmamış üzerinde değişiklik yapabileceğiniz anlamını taşır. Eğer ilgili yorum üzerinde sistem yöneticisi tarafından bir kusur bulunup değişiklik yapmanız isteniyorsa, size bu alan kırmızı ile işaretli satır olarak gösterilir. Bilgi: Tüm raporlar kısmından giriş yapmak istediğin raporu ve sınıfını seçerek ilgili rapor içeriğine ulaşabilir bilgi girişi yapabilirsin.

Tüm Raporlar

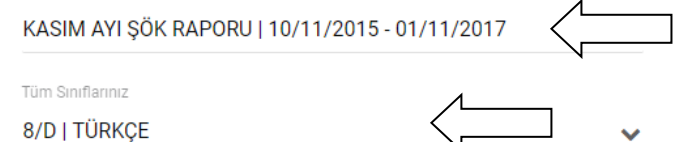

# 🖹 KASIM AYI ŞÖK RAPORU | 10/11/2015 - 01/11/2017

| 💄 Öğrenci   | E Yorum                         |
|-------------|---------------------------------|
| EMRE PAKKAN | Daha çok soru çözmen gerekiyor. |
|             | <i>h</i>                        |

ONUR BARMAN

Derse ilgi ve alakasından memnunum.

Yöneticiniz tarafından onaylanmayan şök raporları portalınızın ana sayfasında bulunana onaylanmayan şök yorumu kısmında karşınıza çıkacaktır.

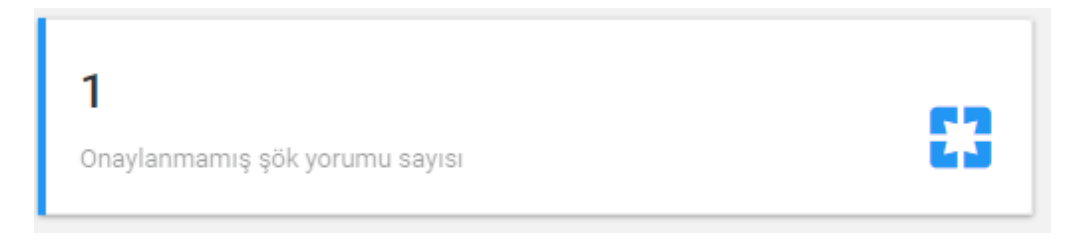

#### Onaylanmayan yorumlarınızın üzerine tıklayarak düzenlemesini yapabilirsiniz.

| 🚦 Onaylanmamış ŞÖK detaylar | 1           |        |                            | ×      |
|-----------------------------|-------------|--------|----------------------------|--------|
| 🚼 Rapor adı                 | 💄 Öğrenci   | Ders   | E Yorum                    |        |
|                             |             |        | Daha çok ders çalışmalısın |        |
| KASIM AYI ŞÖK RAPORU        | EMRE PAKKAN | TÜRKÇE |                            |        |
|                             |             |        |                            | ///    |
|                             |             |        |                            |        |
|                             |             |        | KAPAT GÜNC                 | ELLE 🖥 |

#### Öğrenci hakkında görüşler kısmından;

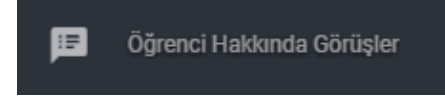

Öğrenciler ile ilgili yorumlarınızı yazabildiğiniz kısımdır.

Açılan ekranda öğrenci seçimi ve not türünü seçtikten sonra öğrenciniz hakkında yorumunuzu yazabilirsiniz.

| Öğrenci Hakkında Görüşler                  |                                 |
|--------------------------------------------|---------------------------------|
| Se EFECAN TASLAK öğretmeninin, EMRE PAKKAN | ÖĞRETMEN NOTU 🗸                 |
| Derse katılımından memnunum.               | Bu yorumu şu kişiler görebilir: |
|                                            | Veli<br>Öğretmenler             |

Yorumunuzu yazdıktan sonra yazılan yorumu kimlerin görebileceğini seçebilirsiniz.Örnek olarak sadece velinin görmesi gereken bir yorum yazabilirsiniz.

| Bu yorumu şu kişiler görebilir: |  |
|---------------------------------|--|
| Oğrenci<br>Veli                 |  |
|                                 |  |

Yorumunuzu yazdıktan sonra gönder butonuna basmanız yeterlidir.

Diğer öğretmenler tarafından öğrenci hakkında yazılan yorumları da aynı ekran üzerinde görüntü yelebilir ve sağ taraftaki filtreleme kısmından yorumları filtreleyebilirsiniz.

Yazdığınız yorumların sağ altında bulunan;

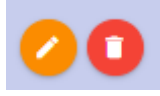

Butonlar ile silme ve düzeltme işlemlerinizi yapabilirsiniz.

| TU       Seçilen öğrenci         Türe göre:          REHBERLİK NOTU (2)          ÖĞRETMEN NOTU (6)          KAYIT NOTU (0) |
|----------------------------------------------------------------------------------------------------|
| REHBERLİK NOTU (2)         ÖĞRETMEN NOTU (6)         KAYIT NOTU (0)                                                        |
|                                                                                                    |
| TU Duruma göre:                                                                                                    |
| Bilgi (1)           Uyarı (0)                                                                                              |
| ✓ Olumsuz (1)<br>✓ Olumlu (1)                                                                                              |
|                                                                                                    |

#### Öğretmen Devamsızlık İşlemleri

Dersine girdiğiniz sınıfların öğrencileri hakkında günlük devamsızlıklarınızı işleyebileceğiniz kısımdır.

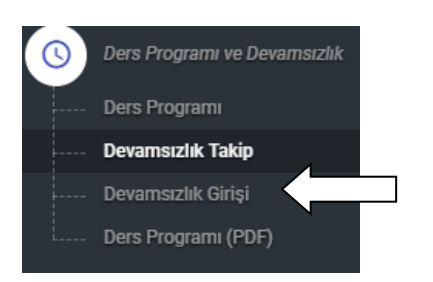

**Devamsızlık Girişi** kısmından devamsızlık işlemlerinizi gerçekleştirebilirsiniz.Açılan ekrandan dönem tarih ve ders saati seçiminizi yaptıktan sonra karşınıza o sınıftaki öğrenciler listelenecektir.Durum kısmından gerekli seçimlerinizi yapınız.

| Devamsızlık Takibi |                     |                                 |               |                                                 |   |  |  |
|--------------------|---------------------|---------------------------------|---------------|-------------------------------------------------|---|--|--|
| önem<br>2017 - 20  | 18 2. DÖNEM   05    | Tarih<br>0.02.2018 🗸 15.03.2018 |               | Ders saati<br>1) 09:00 - 10:00   A1114   TÜRKÇE | ~ |  |  |
| Sinif: A1          | 1114   Ders: TÜRKÇE |                                 | Uyarı! Daha ö | önce bu ders için yoklama alınmamış.            |   |  |  |
| 📕 Sıra             | 🔲 Öğrenci No        | 💄 Öğrenci                       | Not           | Durum                                           |   |  |  |
| 1                  | 1746                | AYSEL ÖCAL                      |               | Gelmedi (Özürsüz)                               | < |  |  |
| 2                  | 1413                | BARIŞ SAÇIKARA                  |               | Gelmedi (Özürlü)                                | • |  |  |
| 3                  | 1641                | BÜŞRA GÜZ                       |               | Geldi                                           | • |  |  |
| 4                  | 1405                | BÜŞRA ŞEN                       |               | Geldi                                           | • |  |  |
| 5                  | 1750                | CEYHAN CEYHAN                   |               | Geldi                                           | • |  |  |
| 6                  | 1897                | CEYLİN ŞENGİL                   |               | Geldi                                           | • |  |  |
| 7                  | 1640                | DUYGU MALKOÇ                    |               | Geldi                                           | • |  |  |

Seçimlerinizi tamamladıktan sonra aşağıda bulunan yoklama tamamla butonuna basınız.

YOKLAMAYI TAMAMLA

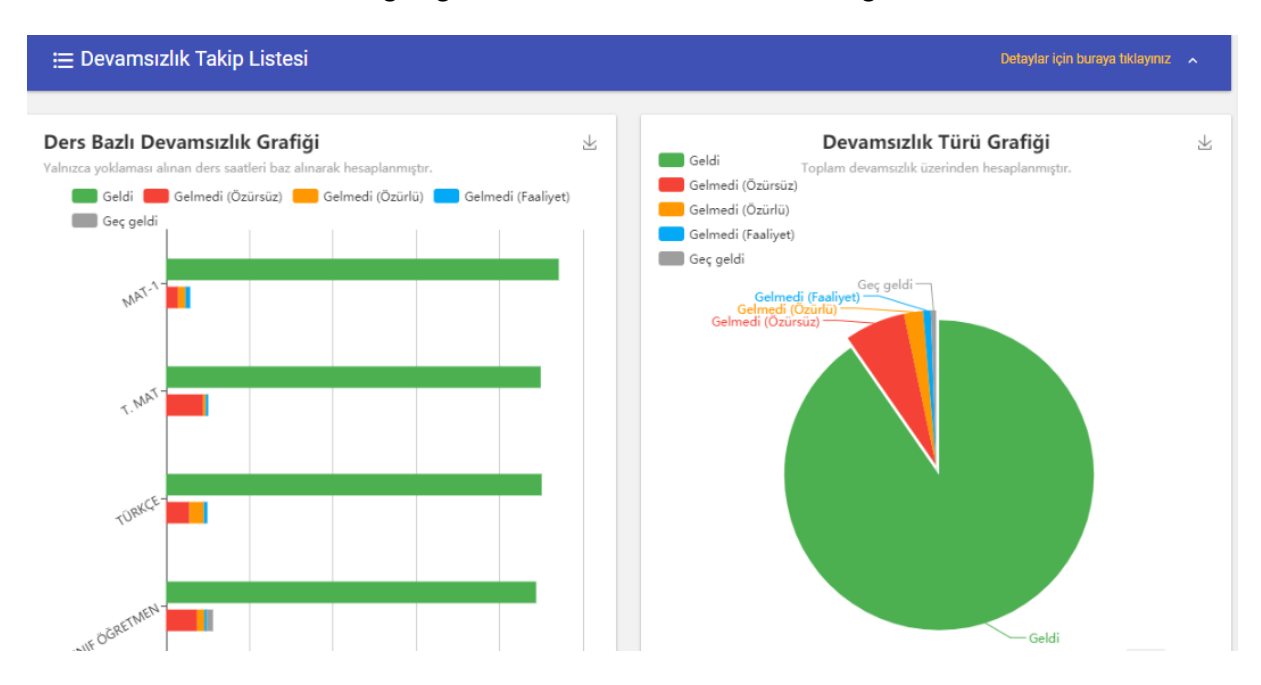

Devamsızlık Takibi kısmından girdiğiniz devamsızlıkların istatistiklerini görebilirsiniz.

Detaylı devamsızlık girişlerini kontrol etmek veya öğretmenler adına devamsızlık girmek için **Detaylar için buraya tıklayınıza basınız.** 

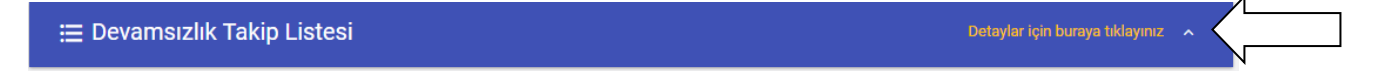

Açılan ekranda gerekli seçimlerinizi yaptıktan sonra seçtiğiniz ders ile ilgili bulunduğunuz aydaki devamsızlıkları listelenecektir.

| 😑 Devamsızlık Takip Listesi Detaylar için buraya tiklayınız 🗸 |                 |                |   |   |  |  |  |  |
|---------------------------------------------------------------|-----------------|----------------|---|---|--|--|--|--|
| Dönem Güncel Dönem 🗸                                          | Sınıf<br>Tümü 🗸 | ■ Ders<br>Tümü | ~ |   |  |  |  |  |
| 🛕 Mart 2018                                                   | ~               | 🛕 Şubat 2018   |   | ^ |  |  |  |  |
| - 🔺 15 Mart 2018, Perşembe                                    |                 |                |   |   |  |  |  |  |
| 🔺 1) A1114   TÜRKÇE                                           |                 |                |   |   |  |  |  |  |
| 🔺 2) A1114   TÜRKÇE                                           |                 |                |   |   |  |  |  |  |
| 🔺 3) A1114   MAT-1                                            |                 |                |   |   |  |  |  |  |
| 🔺 4) A1114   MAT-1                                            |                 |                |   |   |  |  |  |  |
| 🔺 5) A1114   T. MAT                                           |                 |                |   |   |  |  |  |  |
| 🔺 6) A1114   SINIF ÖĞRETMEN                                   |                 |                |   |   |  |  |  |  |
| + 🔺 14 Mart 2018, Çarşamba                                    |                 |                |   |   |  |  |  |  |
| + 🔺 13 Mart 2018, Salı                                        |                 |                |   |   |  |  |  |  |
| + 🗸 09 Mart 2018, Cuma                                        |                 |                |   |   |  |  |  |  |
| + 🔺 08 Mart 2018, Perşembe                                    |                 |                |   |   |  |  |  |  |

Yoklaması alınmamış günlerin başında ünlem işaretini görebilirsiniz. Ünlem işareti yanında bulunan + butonuna basarak detaylara inebilirsiniz.Karşınıza o günkü sınıflara devamsızlık işleyip işlemediğiniz hakkında bilgi sahibi olabilirsiniz.Devamsızlık işlemek için sınıfın yanında bulunan oka basınız.

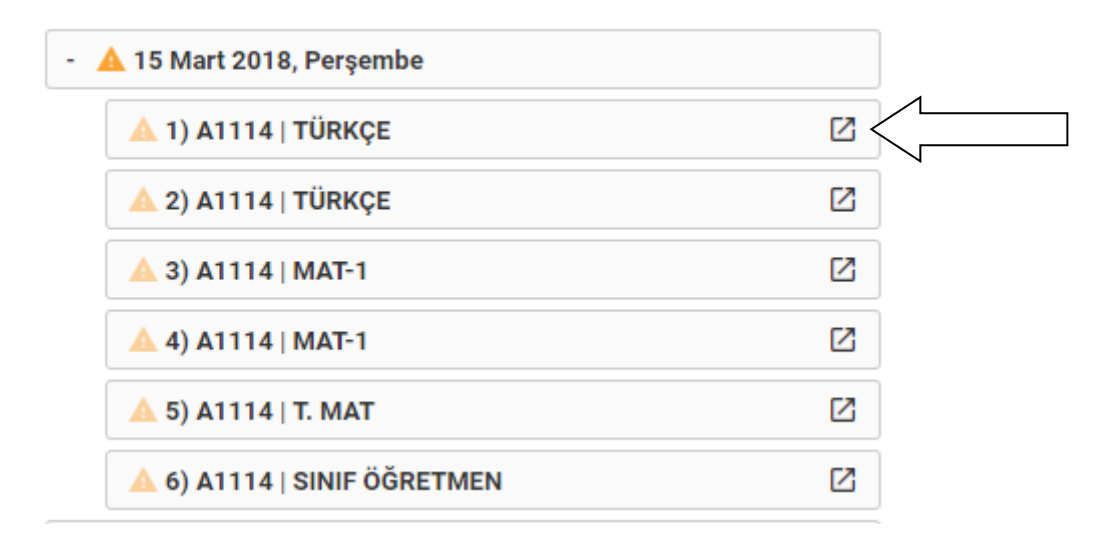

Karşınıza çıkan yoklama giriş ekranında öğrencilerin günlük yoklama durumlarını seçebilirsiniz.

| Devar              | nsızlık Takib       | i              |                                |                                                 |    |
|--------------------|---------------------|----------------|--------------------------------|-------------------------------------------------|----|
| ğretmen<br>ŞEBNEM  | I GÜNDOĞMUŞ         |                | Dönem<br>2017 - 2018 2. DÖ     | NEM   05.02.2018 - 22.06.2018                   | ~  |
| arih<br>15.03.2018 |                     |                | Ders saati<br>1) 09:00 - 10:00 | Ders saati<br>1) 09:00 - 10:00   A1114   TÜRKÇE |    |
| Sınıf: A           | 1114   Ders: TÜRKÇE |                | Uyarı! Daha önce b             | u ders için yoklama alınmamış.                  |    |
| 📕 Sıra             | 🔲 Öğrenci No        | 👱 Öğrenci      | Not                            | Durum                                           |    |
| 1                  | 1746                | AYSEL ÖCAL     |                                | Gelmedi (Özürsüz)                               | •< |
| 2                  | 1413                | BARIŞ SAÇIKARA |                                | Gelmedi (Faaliyet)                              | .< |
| 3                  | 1641                | BÜŞRA GÜZ      |                                | Geldi                                           | •  |
| 4                  | 1405                | BÜŞRA ŞEN      |                                | Geldi                                           | •  |
| 5                  | 1750                | CEYHAN CEYHAN  |                                | Geldi                                           | •  |
| 6                  | 1897                | CEYLIN SENGIL  |                                | Geldi                                           |    |

Seçimlerinizi tamamladıktan sonra aşağıda bulunan yoklama tamamla butonuna basınız.

🖌 YOKLAMAYI TAMAMLA

#### **Klasik Sınav**

Kurum içinde yapılan klasik sınavların değerlendirme işlemlerini yapabilmek için ilk olarak Klasik Sınav modülüne giriş yapıyoruz.

# Klasik Sınav

Açılan ekranda sizin değerlendireceğiniz sınavlarınız listenelecektir. Sınavları değerlendirmek için işlemler kısmındaki değerlendir butonuna basınız.

| Klasik Sınav |                                  |           |                      |                  |                          |  |  |
|--------------|----------------------------------|-----------|----------------------|------------------|--------------------------|--|--|
| Sayfada 10   | <ul> <li>Kayıt Göster</li> </ul> |           |                      |                  | Bul:                     |  |  |
| 📱 Sınıf      | 🔶 📕 Ders                         | 🔶 🔲 Dönem | 🔶 🛛 🗋 Sınav numarası | 🔶 📑 Sınav tarihi | 🔶 📱 Durum 🖕 🔅 İşlemler 🔶 |  |  |
| A3101        | TÜRKÇE                           | 1         | 3                    | 30.01.2018       | Tamamlanmadı 💿 <         |  |  |
| A1121        | T. MAT                           | 1         | 2                    | 27.01.2018       | Tamamlanmadı 🧿           |  |  |
| A1121        | T. MAT                           | 1         | 3                    | 25.01.2018       | Tamamlanmadı 🧿           |  |  |
| A1121        | T. MAT                           | 1         | 1                    | 25.01.2018       | Değerlendirildi 🧿        |  |  |
| A4107        | TÜRKÇE                           | 1         | 1                    | 16.01.2018       | Değerlendirildi 📀        |  |  |
| A3101        | TÜRKÇE                           | 1         | 1                    | 16.01.2018       | Değerlendirildi 🧿        |  |  |

Öğrenciler ekranınıza listenelecektir. Not giriş yaptığınız öğrenciler yeşil renktedir. Öğrenciye not girişi yapmak için işlemler kısmındaki puan girme butonuna basınız.

| 📇 Öğrenciler                           |            |            | ×   |
|----------------------------------------|------------|------------|-----|
| Sayfada 5 🔻 Kayıt Göster               |            | Bul:       |     |
| 💄 Öğrenci                              | 🔺 📊 Puan   | 🎄 İşlemler | ÷   |
| ELA                                    | 0.00       |            |     |
| ELIF                                   | 0.00       | •          |     |
| EMRE PAKKAN                            | 65.50      | •          |     |
| EREN                                   | 0.00       | •          |     |
| FATIH SINAN                            | 0.00       | •          |     |
| -<br>23 Kayıttan 6 - 10 Arası Kayıtlar | Önceki 1 2 | 3 4 5 Sonr | aki |
|                                        |            |            |     |

KAPAT

Öğrenci not giriş ekranında öğrenci ile ilgili puanlarınızı girebilirsiniz. Tam puan kısmında o soru ile ilgili verebileceğiniz tam puanı da görebilirsiniz. Girişlerin ardında **Kaydet** butonuna basınız.

| EMRE PAKKAN |       | ×          |
|-------------|-------|------------|
| ılı Puan    |       | 📕 Tam puan |
|             | 10.00 | 20.00      |
|             | 10.00 | ) 20.00    |
|             | 10.00 | ) 20.00    |
|             | 13.00 | ) 15.50    |
|             | 22.50 | ) 25.50    |
|             |       |            |

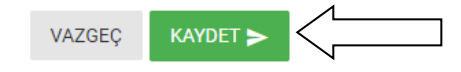

Klasik sınav raporlarına raporlar kısmından ulaşabilirsiniz.

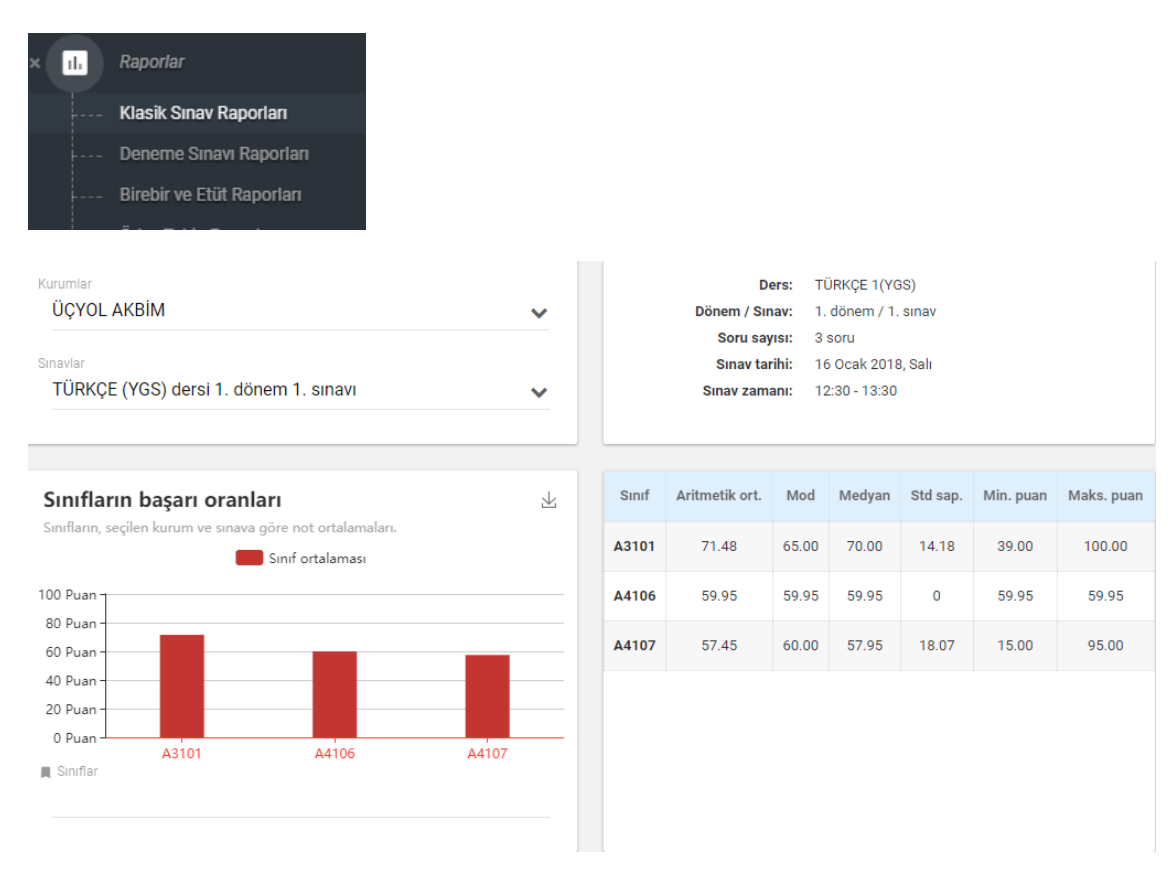

#### Soruların sınıf bazlı başarı oranları

Sınıfların, seçilen kurum ve sınava göre soru bazlı not ortalamaları.

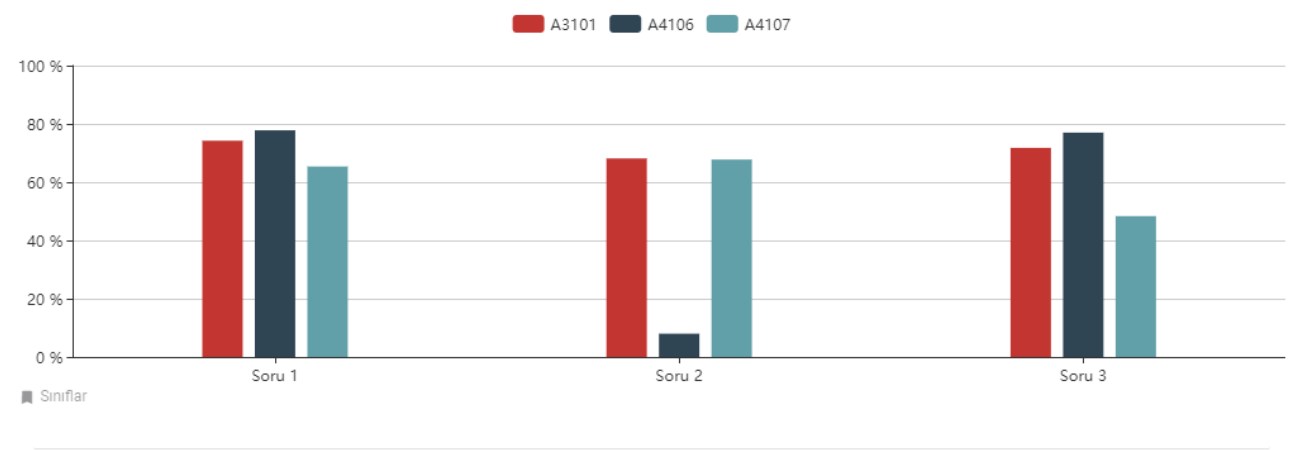

| #          | Sinif | Öğ.No | Ad soyad       | Soru 1 | Soru 2           | Soru 3             | Puan   |
|------------|-------|-------|----------------|--------|------------------|--------------------|--------|
| 4          | A3101 | 37    | ÖZGE           | 25.00  | 20.00            | 45.00              | 90.00  |
| 5          | A3101 | 150   | ORHAN          | 20.00  | 20.00            | 49.00              | 89.00  |
| 6          | A3101 | 114   | MERT           | 24.00  | 22.00            | 42.00              | 88.00  |
| 7          | A3101 | 122   | GÜLER          | 20.00  | 20.00            | 45.00              | 85.00  |
| 8          | A4107 | 916   | TOYGAR         | 15.88  | 21.25            | 45.50              | 82.63  |
| 9          | A3101 | 367   | TAHSIN         | 15.00  | 19.00            | 48.00              | 82.00  |
| 10         | A4107 | 198   | TUFAN          | 18.56  | 19.14            | 43.75              | 81.45  |
| 11         | A3101 | 25    | FATMA          | 20.00  | 20.00            | 40.00              | 80.00  |
| 12         | A3101 | 60    | Ş.CANKU        | 24.00  | 18.00            | 37.00              | 79.00  |
| 13         | A3101 | 111   | HALİL SAMED    | 24.00  | 19.00            | 34.00              | 77.00  |
|            |       |       | Ortalama puan: | 17.53  | 16.70            | 30.42              | 64.65  |
|            |       |       | Başarı oranı:  | 70.12% | 66.8%            | 60.84%             | 64.65% |
| 📕 Sınıflar |       |       |                |        | ■ Tablo<br>Detay | tipi<br><b>/lı</b> | ~      |

| Öğrenme düzeyi | Soruların ölçtüğü kazanımlar (Konular)                                                            | Taksonomi basamağı |
|----------------|---------------------------------------------------------------------------------------------------|--------------------|
| Öğrenildi      | İki doğal sayının en büyük ortak bölenini (EBOB) ve en küçük ortak katını (EKOK) hesaplar; ilgili | Bilgi              |
| Öğrenildi      | Verilen iki doğal sayının aralarında asal olup olmadığını belirler.                               | Kavrama            |
| Öğrenildi      | Sayıların ondalık gösterimlerini 10'un tam sayı kuvvetlerini kullanarak çözümler.                 | Uygulama           |

📕 Sınıflar

#### Birebir Etüt kısmından;

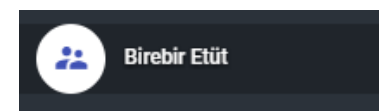

Birebir etüt takviminizi görüntüleyebileceğiniz kısımdır.

| Birebir-Eti        | it Takvimi              |                    |                        |                        | < ÖNC                                   | EKÎ HAFTA S             | ONRAKİ HAFTA 🔸      |
|--------------------|-------------------------|--------------------|------------------------|------------------------|-----------------------------------------|-------------------------|---------------------|
|                    | 02.10.2017<br>Pazartesi | 03.10.2017<br>Salı | 04.10.2017<br>Çarşamba | 05.10.2017<br>Perşembe | 06.10.2017<br>Cuma                      | 07.10.2017<br>Cumartesi | 08.10.2017<br>Pazar |
| 1<br>16:00 - 16:20 |                         |                    |                        |                        | Katılım<br><b>EMRE PAKKAN</b><br>TÜRKÇE |                         |                     |
| 2<br>16:20 - 16:40 |                         |                    |                        |                        |                                         |                         |                     |
| 3<br>16:40 - 17:00 |                         |                    |                        |                        |                                         |                         |                     |
| 4<br>17:00 - 17:20 |                         |                    |                        |                        |                                         |                         |                     |

Ayrıca ana sayfanızda bulunan özet kısımlarından da bulunduğunuz hafta içindeki gelecek birebir ve etütlerinizi takip edebilirsiniz.

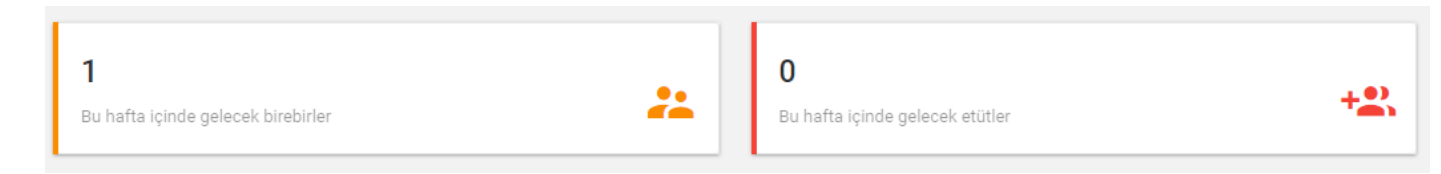

Raporlar kısmında bulunan birebir etüt raporları kısmından da raporlamalarınızı yapabilirsiniz.

#### Ödev Takip Sistemi kısmından;

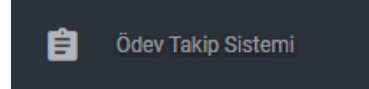

Ödev takip sistemi ile öğrencilerinize ödev tanımlayabilirsiniz.Tanımladığınız ödevleri puan olarak ve yorum olarak değerlendirebilirsiniz.Verilen ödevlere ödev eki ve ödev çözümleri de ekleyebilirsiniz.

Açılan ekranda önceden verdiğiniz ödevleri de liste halinde görebileceksiniz.

Sağ üstte bulunan + butonuna basarak ödevinizi ekleyebilirsiniz.

| Ödev Takip Sis            | temi          |                    |               |        |                     |             | +                 |
|---------------------------|---------------|--------------------|---------------|--------|---------------------|-------------|-------------------|
| Sayfada 10 🔻 Kayıt Göster | r             |                    |               |        | Bul:                | Sütunları g | öster/gizle Print |
| Ödev Başlığı              | 🔶 Ödev Türü 🔶 | Başlangıç Tarihi 🔻 | BitişTarihi 🔶 | Ders 🔶 | Konusu 🔶            | Ödev Eki    | 🔶 Ödev Çözümü 🤇   |
| 鱼 Coğrafya                | TEST          | 29.09.2017         | 30.09.2017    | TÜRKÇE | ANLATIM TEKNİKLERİ  | ±           | 1                 |
| TÜRKÇE 1 ÖDEV             | ÖDEV          | 28.09.2017         | 30.09.2017    | TÜRKÇE |                     | ±           | 1                 |
| 🖲 Türkçe Ödevi            | ÖDEV          | 26.09.2017         | 28.09.2017    | TÜRKÇE |                     | ±           | 1                 |
| • türkçe paragraf         | ÖDEV          | 19.09.2017         | 19.09.2017    | TÜRKÇE | AMA-SONUÇ CÜMLELERİ | ±           | ±                 |
| TÜRKÇE SORU ÇÖZÜM         | ÖDEV          | 13.09.2017         | 14.09.2017    | TÜRKÇE | AMA-SONUÇ CÜMLELERİ | ±           | ±                 |
| TÜRKÇE 1 HAFTA ÖDEV       | /İ ÖDEV       | 12.09.2017         | 14.09.2017    | TÜRKÇE |                     | ±           | ±                 |

Ödev ekle butonuna bastıktan sonra karşınıza ödev tanımlama ekranı gelecektir.

Ödev ile ilgili bilgileri doldurduktan sonra KAYDET butonuna basınız.

| TURKÇE SORU ÇU                     | ZÜMÜ     | Ödev türü<br>ÖDEV |            | ~ |
|------------------------------------|----------|-------------------|------------|---|
| ışlangıç ve Bitiş Tarihi<br>05/10/ | /2017    | ve                | 19/10/2017 |   |
| rs<br>TÜRKÇE                       | Ödev kor | nusu              |            | ~ |

Ardından karşınıza ödev vermek istediğiniz sınıflar gelecektir.Bu ekrandan istediğiniz sınıf veya sınıfları seçerek **KAYDET** butonuna basınız.

| □                |   |
|------------------|---|
|                  | 1 |
|                  |   |
|                  |   |
|                  |   |
| □ <b>■</b> 8/B   |   |
| 8/C              |   |
| ✓                | 1 |
| I O EMRE PAKKAN  |   |
| ONUR BARMAN      |   |
| 🗹 💽 ALKIN COŞKUN |   |
|                  |   |
|                  |   |

Ödev verilecek öğrenciler (TÜRKÇE SORU ÇÖZÜMÜ)

Ödevinizi ekledikten sonra ödeviniz listeye gelecektir. Ödevinize ek veya çözüm dosyası ekleyebilirsiniz.

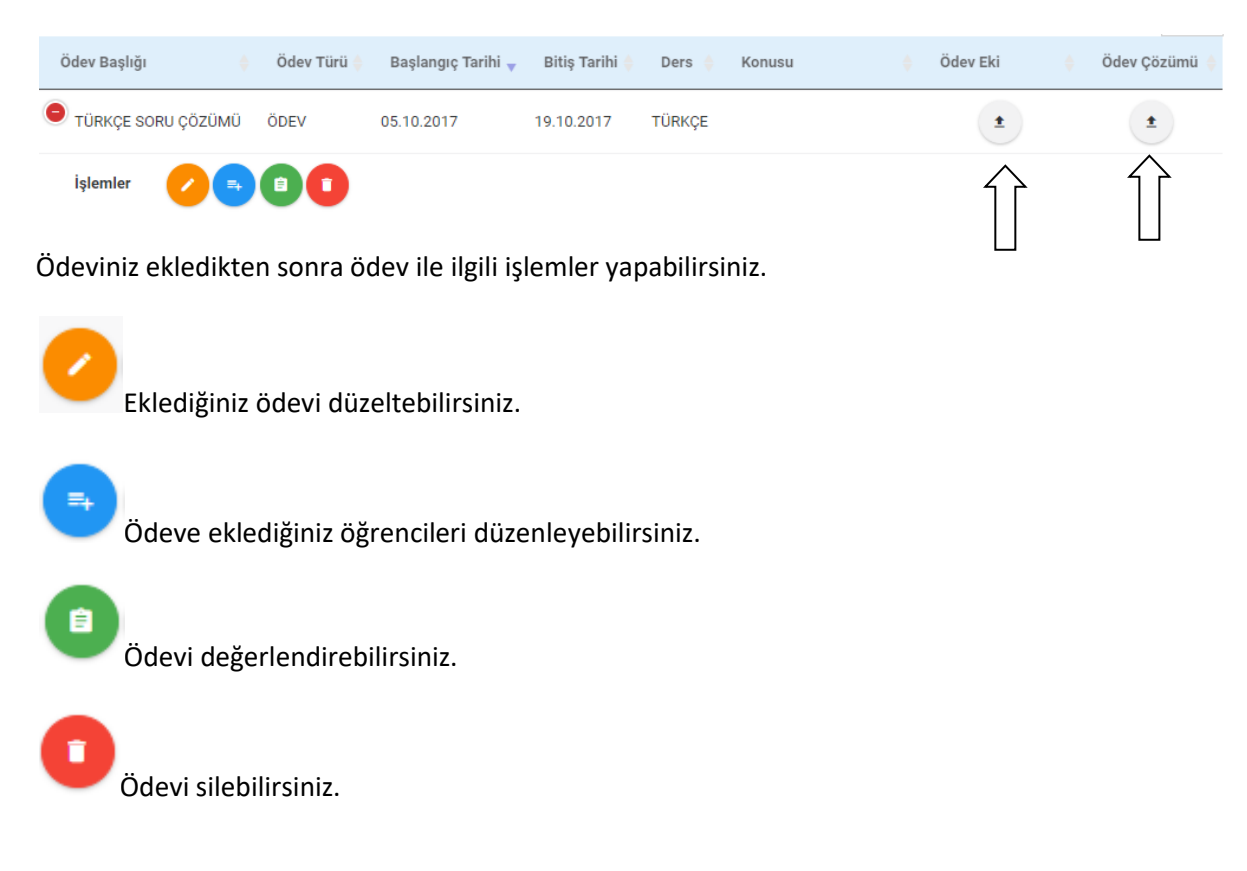

Verilen ödevi değerlendirmek için

Açılan ekranda ödev verdiğiniz öğrenciler listelenecektir.

Öğrencilerin ödev durumlarını seçip,ödev hakkında puan ve yorum yazabilirsiniz.

#### 🖍 Ödev Değerlendirme

SEÇENEKLER ~

| Sayfada 10 | <ul> <li>Kayıt Göster</li> </ul> |       |        |                       |                     |              |             |       | Bul:           |         |
|------------|----------------------------------|-------|--------|-----------------------|---------------------|--------------|-------------|-------|----------------|---------|
| Numara 🖕   | Ad Soyad                         | Sınıf | Puan 🖕 | Yorum                 | ¢ Değerlendirilmedi | Tamamlandı 🔶 | Yapılmadı 🔶 | Eksik | Geç<br>getirdi | Gelmedi |
| 20242      | ÖYKÜ İŞCİ                        | 8/D   | 50     | daha çok çalışmalısın | 0                   | ۲            | 0           | 0     | 0              | 0       |
| 1113       | ZEYNEP DİLA DİZİBÜYÜK            | 8/D   | 0      |                       | 0                   | ۲            | 0           | 0     | 0              | 0       |
| 1114       | YAREN DAĞLAR                     | 8/D   | 0      |                       | 0                   | ۲            | 0           | 0     | 0              | 0       |
| 1118       | PINAR RODOPLU                    | 8/D   | 0      |                       | 0                   | ۲            | 0           | 0     | 0              | 0       |
| 475        | OSMAN BERK AN                    | 8/D   | 0      |                       | 0                   | ۲            | 0           | 0     | 0              | 0       |
| 36         | ONUR BARMAN                      | 8/D   | 0      |                       | 0                   | ۲            | 0           | 0     | 0              | 0       |
| 20197      | MURAT KAMALI                     | 8/D   | 0      |                       | 0                   | ۲            | 0           | 0     | 0              | 0       |
| 696        | METEHAN ORBAY                    | 8/D   | 0      |                       | 0                   | ۲            | 0           | 0     | 0              | 0       |
| 1027       | MERT ÖZEN                        | 8/D   | 0      |                       | 0                   | ۲            | 0           | 0     | 0              | 0       |
| 716        | MERT ALTUNDAĞ                    | 8/D   | 0      |                       | 0                   | ۲            | 0           | 0     | 0              | 0       |

butonuna basmanız gerekmektedir.

#### Sağ üstte bulunan seçenekler kısmından ödev durumlarını toplu olarak seçim yapabilirsiniz.

|   | 🧪 Öde       | v Değerlendirme       |       |      |                       |                   |              |        |                                            | SEÇENEK         | LER 🗸  |
|---|-------------|-----------------------|-------|------|-----------------------|-------------------|--------------|--------|--------------------------------------------|-----------------|--------|
|   |             |                       |       |      |                       |                   |              |        | <ul> <li>Tümünü "Değerlendirili</li> </ul> | medi" olarak iş | aretle |
| S | ayfada 10 🔻 | Kayıt Göster          |       |      |                       |                   |              |        | Tümünü "Tamamlandı"                        | olarak işaretl  | e      |
|   | Numara      | Ad Soyad              | Sınıf | Puan | Yorum                 | Değerlendirilmedi | Tamamlandı 🍐 | Yapılı | 🗧 Tümünü "Yapılmadı" ol                    | arak işaretle   |        |
|   |             |                       |       |      |                       | · · ·             |              |        | 😑 Tümünü "Eksik" olarak                    | işaretle        |        |
|   | 20242       | ÖYKÜ İŞCİ             | 8/D   | 50   | daha çok çalışmalısın | 0                 | ۲            | 0      | 😑 Tümünü "Geç getirdi" o                   | ılarak işaretle |        |
|   | 1113        | ZEYNEP DİLA DİZİBÜYÜK | 8/D   | 0    |                       | 0                 | ۲            | 0      | 🗕 Tümünü "Gelmedi" ola                     | rak işaretle    |        |
|   |             | v                     |       |      |                       | 0                 | ~            | ~      | ~                                          | ~               | ~      |

Yapacağınız seçim tüm öğrencilerin ödev durumlarını otomatik olarak o seçime getirecektir. Tüm işlemler bittikten sonra **KAYDET** butonuna basarak değerlendirmenizi kaydedebilirsiniz.

Verdiğiniz ödevlerin istatistiksel raporlarına Raporlar kısmındaki Ödev takip raporlarından ulaşabilirsiniz.

#### Hızlı Test kısmından;

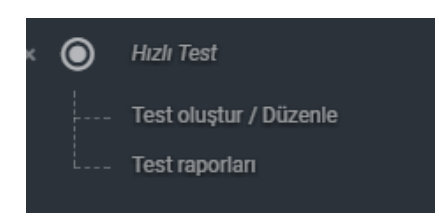

Öğrencilerinizin portal üzerinden çözebileceği bir test hazırlayabilir ve bu testlerin sonuçlarını raporlayabilirsiniz.

Test oluştur/düzenle kısmını giriş yaparak test oluşturma işlemine başlayabilirsiniz.

Açılan ekranda ilk olarak test oluşturmak için sağ üstteki + butonuna basınız.

| Hızlı Test                    |              |                      | •                |
|-------------------------------|--------------|----------------------|------------------|
| ayfada 10 🔻 Kayıt Göster      |              |                      | Bul:             |
| Başlık                        | 🔶 🎴 Ders     | 🔶 📑 Oluşturma tarihi | 🖕 🏚 Seçenekler 🔶 |
| TÜRKÇE SORU ÇÖZÜMÜ            | TÜRKÇE - SBS | 05/10/2017           |                  |
| Kayıttan 1 - 1 Arası Kayıtlar |              |                      | Önceki 1 Sonraki |

İlk olarak test adını ve testin verileceği dersi seçip KAYDET butonuna basıyoruz.

| Yeni test ekle                     | ×                |        |
|------------------------------------|------------------|--------|
| Test başlığı<br>TÜRKÇE SORU ÇÖZÜMÜ |                  |        |
| Ders<br>TÜRKÇE - SBS               | ~                |        |
|                                    | KAPAT KAYDET > < | \<br>\ |

Ardından gelen ekranda öğrencilerin çözeceği soru görselinizi Dosyaları seç kısmından seçip **YÜKLE** butonuna basınız.Yüklediğiniz görsel ekrana gelecektir.Birden fazla görsel ekleyebilirsiniz.Soru görselinizi yükledikten sonra **SONRAKİ** butonuna basınız.

| 🌗 Soru dosya                    | larını ekle                                            |                     | ×      |
|---------------------------------|--------------------------------------------------------|---------------------|--------|
| Soru dosyaları<br>Dosyaları Seç | ç Dosya seçilmedi                                      |                     |        |
| Sayfada 5                       | Kayıt Göster                                           | Bul:                |        |
| i⊟ Sira                         | 🌯 🕕 Dosya                                              | 🔶 🛛 🏚 Seçenekler    | ¢      |
| 1 ti                            | $\begin{array}{c c c c c c c c c c c c c c c c c c c $ |                     |        |
| 1 Kayıttan 1 - 1 A              | rası Kayıtlar                                          | Önceki 1 S          | onraki |
|                                 | [                                                      | KAPAT YÜKLE > SONRA | кі >   |

Ardından açılan ekranda soru sayısı ve şık sayısını yazıp doğru şık seçimini yapabilirsiniz. Her sorunun puanını ve konusunu seçebilirsiniz.İşlemleri tamamladıktan sonra **KAYDET** butonuna basınız.

| <b>0</b> T           | estinizin doğru cevaplarını girin |                            |      |           | × |
|----------------------|-----------------------------------|----------------------------|------|-----------|---|
| Soru s<br>10 <u></u> | ayısı<br>-                        | Soruların şik sayısı<br>5_ | <    | <         |   |
| #                    | Şıklar                            |                            | Puan | Konu      |   |
| 1                    |                                   | ) е                        | 1    | Seçim yok | ~ |
| 2                    |                                   | ) E                        | 1    | Seçim yok | ~ |
| 3                    |                                   |                            | 1    | Seçim yok | ~ |
| 4                    |                                   | ) e                        | 1    | Seçim yok | ~ |
| 5                    |                                   | ) e                        | 1    | Seçim yok | ~ |
| 6                    |                                   | <b>∂</b> ⊧                 | 1    | Secim vok |   |

Ardından test ile ilgili ayarları ve öğrenci seçimleri yapacağınız ekran karşınıza gelecektir.

Grup adı kısmına ödev vereceğiniz sınıfın adını yazabilirsiniz.

Öğrenciler testi bitirdikleri an sonuçlarını öğrenmelerini isterseniz seçim yapmanız yeterlidir.

Test bitiminde sonuç görme seçimini yapmazsanız öğrencileriniz test bitiş tarihi ve saati geldiği zaman sonuçlarını öğrenebilirler.

Verdiğiniz test başlangıç tarihi ve saati, bitiş tarihi ve saati içinde geçerli olacaktır.Tarih geçtikten sonra test ile ilgili çözüm yapılamamaktadır.

Son olarak sınıf seçimi kısmından sınıfları yada belli bir öğrenci grubunu seçebilirsiniz. İşlemleri tamamladıktan sonra **KAYDET** butonuna basarak testinizi açmış olacaksınız.

| rup adı<br>8D                                                                                                    |                                                                         | $\checkmark$  | Öğrenciler test esnasında testi sonlandırıp sonuç                                            | alabilir.                       |
|----------------------------------------------------------------------------------------------------|-------------------------------------------------------------------------|---------------|----------------------------------------------------------------------------------------------|---------------------------------|
| ışlangıç tarihi<br>05/10/2017                                                                                                    |                                                                         | Başlar<br>18  | ngiç saati                                                                                   | •                               |
| iş tarihi<br>06/10/2017                                                                                                    |                                                                         | Bitiş s<br>18 | iaati (100                                                                                   |                                 |
| p öğrencileri                                                                                                    |                                                                         |               | O''r daeilaeth lieberiada ar                                                                 |                                 |
| 3D                                                                                                    |                                                                         |               | Gonderliecek listesinde ara                                                                  |                                 |
| 8/A                                                                                                    |                                                                         |               | 8/D                                                                                          |                                 |
| 8/B                                                                                                    |                                                                         | 4             | ALKIN COŞKUN                                                                                 |                                 |
| 8/0                                                                                                    |                                                                         | - تله         | ATAHAN AKÇALI                                                                                |                                 |
| 0/0                                                                                                    |                                                                         |               | AYŞE ELİF SEZER                                                                              | <                               |
| 8/E                                                                                                    |                                                                         |               | BARIŞ TÜYSÜZ                                                                                 | <b>`</b>                        |
| 8/F                                                                                                    |                                                                         |               | BATUHAN ÇETİNKAYA                                                                            |                                 |
|                                                                                                    |                                                                         |               |                                                                                              |                                 |
| aman: 05/10/2017 17:44:57<br>ermiş olduğunı<br>Fest Raporları                                                                                                    | uz testlerin raporla                                                    | rına H        | VAZGEÇ<br>Iızlı test raporları kısmınd                                                       | ANDET >                         |
| man: 05/10/2017 17:44:57<br><b>ermiş olduğunı</b><br>T <mark>est Raporları</mark><br>Iseçimi<br>ÜRKÇE SORU ÇÖZÜMÜ   TÜ                                                   | uz testlerin raporla<br>Irkçe-sBS                                       | rına H        | VAZGEÇ<br>lızlı test raporları kısmınd                                                       | ANDET ><br>an ulaşabilirsiniz.  |
| man: 05/10/2017 17:44:57<br>ermiş olduğunu<br>Test Raporları<br>ürkçe soru çözümü i tü<br>TÜRK(                                                                          | uz testlerin raporla<br>Irkçe-søs<br>ÇE SORU ÇÖZÜMÜ                     | rına H        | VAZGEÇ<br>Iızlı test raporları kısmınd<br>Grup seçimi<br>Tüm gruplar<br>Teste katilim oranı  | AXVDET ><br>an ulaşabilirsiniz. |
| man: 05/10/2017 17:44:57<br>ermiş olduğunu<br>Test Raporları<br>üseçimi<br>ürkçe soru çözümü i tü<br>TÜRK(                                                               | uz testlerin raporla<br>Irkçe-sBS<br>ÇE SORU ÇÖZÜMÜ<br>Kçe              | rına H        | VAZGEÇ<br>Iızlı test raporları kısmınd<br>Grup seçimi<br>Tüm gruplar<br>TESTE KATILIM ORANI  | KAYDET >                        |
| man: 05/10/2017 17:44:57<br>Prmiş olduğunu<br>Test Raporları<br>seçimi<br>ÜRKçE SORU ÇÖZÜMÜ   TÜ<br>TÜRK(C<br>Ders: TÜR<br>Grup: Tür<br>Grup: öğrenci savs: 1            | uz testlerin raporla<br>Irkçe - sbs<br>ÇE SORU ÇÖZÜMÜ<br><sup>Kçe</sup> | rına H        | VAZGEÇ<br>Iızlı test raporları kısmınd<br>Grup seçimi<br>Tüm gruplar<br>TESTE KATILIM ORANI  | KAYDET >                        |
| tman: 05/10/2017 17:44:57<br>ermiş olduğunu<br>Test Raporları<br>URKÇE SORU ÇÖZÜMÜ   TÜ<br>ÜRKÇE SORU ÇÖZÜMÜ   TÜR<br>ÜRKÇE SORU ÇÖZÜMÜ   TÜR<br>Grup öğrenci sayısı: 10 | uz testlerin raporlar<br>IRKÇE - SBS<br>ÇE SORU ÇÖZÜMÜ<br>KÇE           | rına H        | VAZGEÇ<br>IIIZII test raporları kısmınd<br>Grup seçini<br>Tüm gruplar<br>TESTE KATILIM ORANI | KAYDET >                        |

| 😫 Öğrenci listesi |                                  |            |       |            |            |            |            |               |               |           |       |
|-------------------|----------------------------------|------------|-------|------------|------------|------------|------------|---------------|---------------|-----------|-------|
| Sayfada 10        | <ul> <li>Kayıt Göster</li> </ul> |            |       |            |            |            | Bul:       |               | Sütunları gös | ter/gizle | Print |
| Öğr. no           | 🔶 Ad soyad                       | 🔶 Grup adı | Sınıf | <b>⊕</b> D | <b>♦ Y</b> |            | Net        | 🔶 % Baş       | 🚽 Puan        | 🔶 Katıldı | 4     |
| 13                | EMRE PAKKAN                      | TÜRKÇE     | 8/D   | 5          | 5          | 0          | 5          | 50            | 5             | Evet      |       |
| Top öğr.: 1       |                                  |            |       | Ort.: 5.00 | Ort.: 5.00 | Ort.: 0.00 | Ort.: 5.00 | Ort.: % 50.00 | Ort.: 5.00    |           |       |

#### Kulüp kısmından;

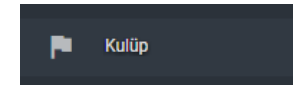

Sorumlu olduğunuz öğrenci kulüpleri ile ilgili bilgilere bakabileceğiniz kulüp ile ilgili yazı, fotoğraf ve aktivite paylaşımları yapabileceğiniz kısımdır.

Karşınıza çıkan ekranda sorumlu olduğunuz kulüpler karşınıza gelecektir.Bir kulüp ile ilgili bilgilere ulaşmak ve işlem yapmak için işlemler kısmındaki butona basınız.

| Kulüp seçin        | niz              |                          |               |         |                |
|--------------------|------------------|--------------------------|---------------|---------|----------------|
| Sayfada 10 🔻 Kayıt | Göster           |                          |               |         | Bul:           |
| 📲 Kulüp 🧍          | 🗸 🗸 Tür          | 🚡 Aktivite paylaşım izni | 🔶 🤺 Kontenjan | 🔶 🔐 Üye | 🔶 🏚 İşlemler 🔶 |
| Dans Kulübü        | Yetkili öğretmen | Науіг                    | 50            | 17      |                |
| Doğa Kulübü        | Yetkili öğretmen | Evet                     | 31            | 0       | 0              |
| Müzik Kulübü       | Yetkili öğretmen | Evet                     | 15            | 0       | 0              |
| Resim Kulübü       | Yetkili öğretmen | Evet                     | 40            | 40      | 0              |
| Satranç Kulübü     | Görevli öğretmen | Evet                     | 35            | 0       | 0              |
| Spor Kulübü        | Yetkili öğretmen | Evet                     | 20            | 1       | 0              |

İşlem yapmak istediğiniz kulübü seçtikten sonra karşınıza kulüp bilgilerini gelecektir. Açılan ekranda kulüp bilgilerine ulaşabilir aktivite, yazı, fotoğraf ekleme gibi işlemleri gerçekleştirebilirsiniz.

| Spor Kulübü                                                                   | •                    | E Fotoğraf                                                                                |
|-------------------------------------------------------------------------------|----------------------|-------------------------------------------------------------------------------------------|
| <b>4: Kontenjan 20</b> / 1 üye                                                |                      | Yazı, resim veya bir bağlantı paylaş                                                      |
| Amacı<br>Bu kulüpte öğrenciler                                                |                      | Seçenekler <                                                                              |
| Öğretmenler Yetkili öğretmen: ŞEBNEM GÜNDOĞMUŞ Görevli öğretmen: AHMET BAYSOY |                      | Paylaş                                                                                    |
| 🚢 Öğrenciler (Üyeler)                                                         |                      | §EBNEM GÜNDOĞMUŞ         ✓           @ 3 saat önce   ₱ Kulüp paylaşımı         ✓          |
| ALÍ EREN TEZCAN                                                               | ANASINIFI            | Kulüp aktivitesi paylaşımı.                                                               |
| Sayfada 10 🔻 Kayıt Göster                                                     | Bul:                 | Aktivite erw<br>Detay wer                                                                 |
| 📲 Aktivite 🔶 🗂 Başlangıç 🚽                                                    | 🖬 Bitiş 🔶 🛈 Görsel 🔶 | Başlangıç zamanı         30.11.2017 11:11           Bitiş zamanı         30.11.2017 11:12 |
| • erw 30.11.2017 11:11                                                        | 30.11.2017 11:12     | THE NOK FT<br>DENAENABERS                                                                 |

Kulübe bir aktivite eklemek için kulüp başlığındaki + butonuna basınız.

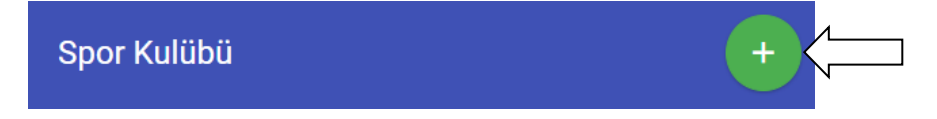

Karşınıza ekranda aktivite bilgilerini girebilir ve aktivite ile ilgili bir görsel ekleyebilirsiniz.Bilgileri doldurduktan sonra **KAYDET** butonuna basınız. Eklediğiniz aktivite kulübün zaman tüneli kısmından otomatik çıkacaktır.

| <sup>şlık</sup><br>Halı saha maçı | <           |            |            |
|-----------------------------------|-------------|------------|------------|
| rik                               |             |            |            |
| Halı saha maçı                    | $\langle -$ |            |            |
| şlangıç ve Bitiş Tarihi           |             |            |            |
| 30.11.2017                        | ve          | 30.11.2017 |            |
| slangıç saati                     | Bitiş saati |            |            |
| 1:00                              | 22:00       |            |            |
| ita görsəli                       | Zaman: 24s  | 2          | Zaman: 24s |
| losya Seç Dosya seçilmed          |             |            |            |
|                                   | V           |            |            |

Zaman tüneli kısmından kulüp ile ilgili yazı,fotoğraf,video paylaşımları yapabilirsiniz.Yaptığınız paylaşımlar öğrenci ve veli tarafından görüntülenebilecektir.Bilgileri girdikten sonra paylaş butonuna basarak paylaşımınızı gerçekleştirebilirsiniz.

| 🖪 Fotoğraf                           |        |            |
|--------------------------------------|--------|------------|
| Yazı, resim veya bir bağlantı paylaş |        |            |
| Seçenekler                           | <      |            |
|                                      | Pavlas | /          |
|                                      | Paylaş | < <u> </u> |

#### Kütüphane kısmından;

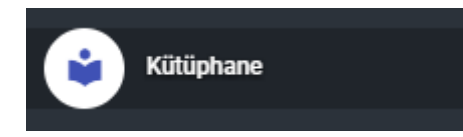

Okuduğunuz yada okumakta olduğunuz kitapları takip edebilirsiniz.

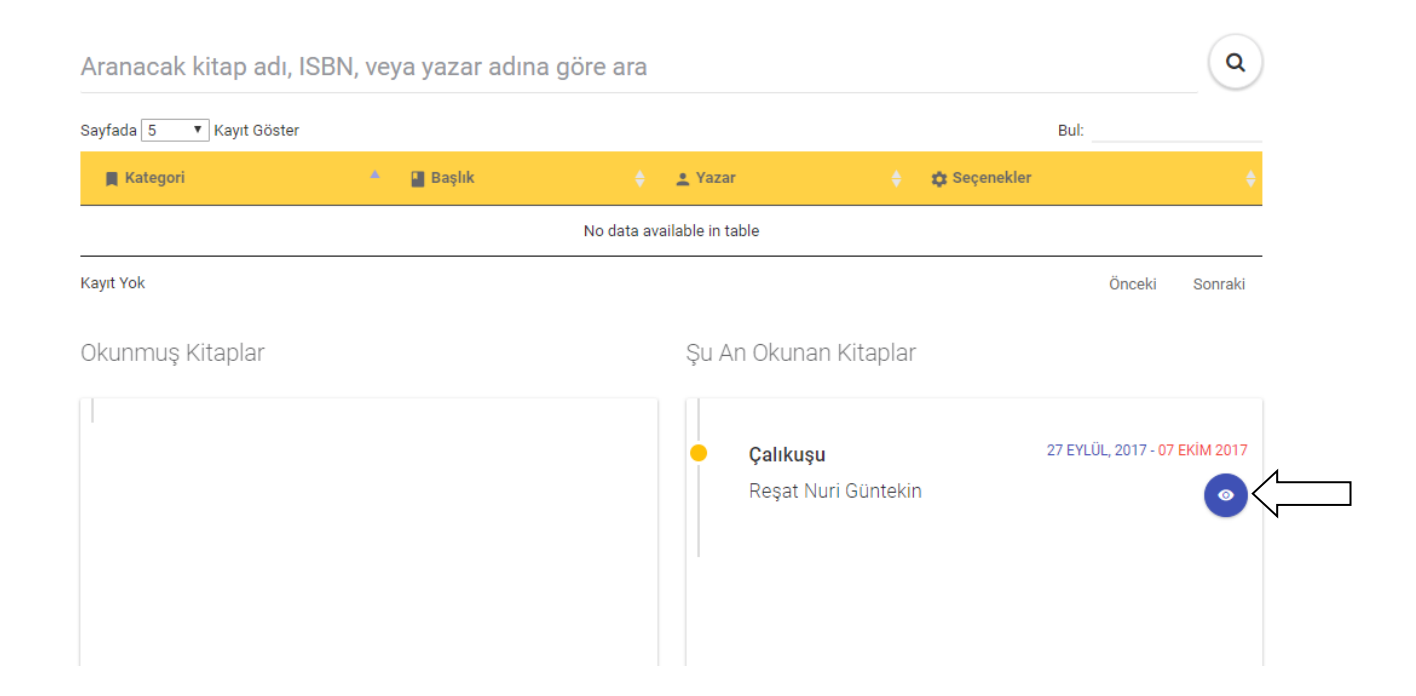

Okunan kitaplar hakkındaki yorumları ve puanlamayı görebilir ve kitabı okuyup teslim ettikten sonra kendinizde puanlama ve yorum yapabilirsiniz.

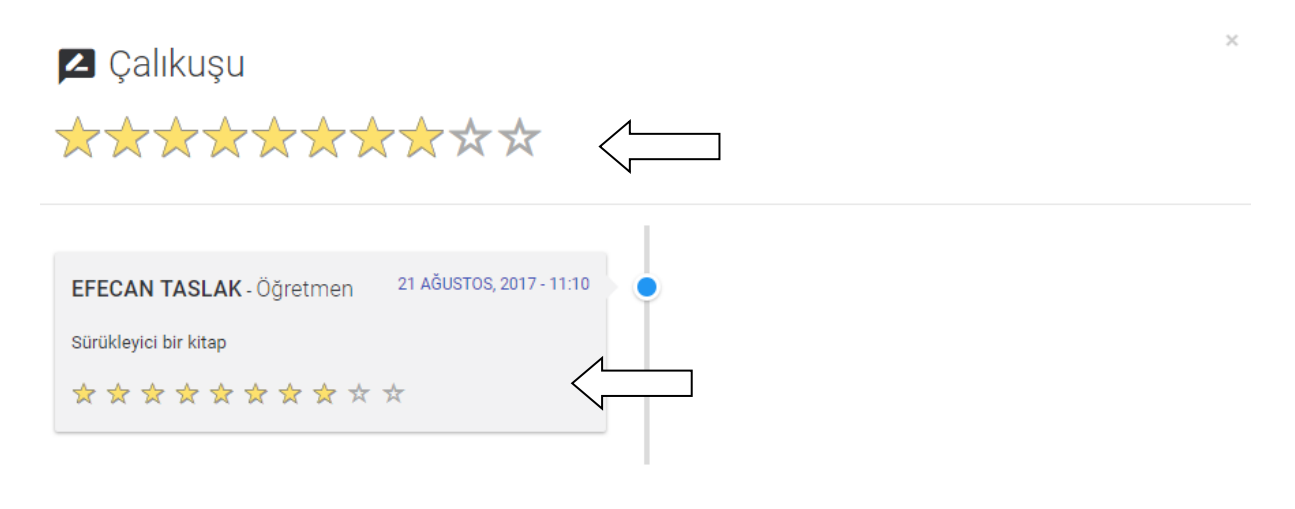

# Ders Programı kısmından;

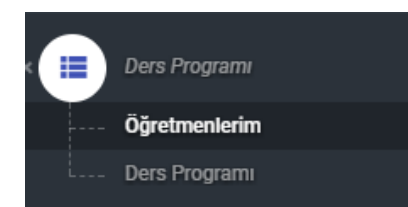

Ders programınızı görüntüleyebilirsiniz.

# Ders Programı

# Ders Programı

#### Eğer dosya görüntülenmezse burayı tıklayın.

生 Dosyayı indirmek için burayı tıklayın.

|                                            |                                                                                                    | 1 / 11                                                                                                    | ¢ ± 👼                                                                                                    |                                                                                                    |
|--------------------------------------------|----------------------------------------------------------------------------------------------------|----------------------------------------------------------------------------------------------------|----------------------------------------------------------------------------------------------------|----------------------------------------------------------------------------------------------------|
|                                            |                                                                                                    |                                                                                                    |                                                                                                    |                                                                                                    |
| PAZARTESİ                                  | SALI                                                                                                    | ÇARSAMBA                                                                                                    | PERŞEMBE                                                                                                    | СИМА                                                                                                    |
| TÜRKÇE<br>ELİF ÇELİK BULUT                 | SOSYAL BİLGİLER<br>ŞEYDA SEVİMLİ SENGER                                                                                                    | DİN KÜLTÜRÜ VE AHLAK BİLGİSİ<br>HALIM AKSU                                                                                                    | Etüt (İngilizce)                                                                                                    | FEN BÎLÎMLERÎ<br>YILMAZ AVCI                                                                                                    |
| DİN KÜLTÜRÜ VE AHLAK BİLGİSİ<br>HALİM AKSU | Etüt (İngilizce)                                                                                                    | BİLİŞİM TEKNOLOJİLERİ VE<br>YAZILIM<br>GÖKSEL KARAYEL                                                                                                    | Etüt (Matematik)                                                                                                    | FEN BÎLÎMLERÎ<br>YILMAZ AVCI                                                                                                    |
| MATEMATİK<br>DUYGU ÇAKIR                   | MATEMATÎK<br>DUYGU ÇAKIR                                                                                                    | TÜRKÇE<br>ELİF ÇELİK BULUT                                                                                                    | TÜRKÇE<br>ELİF ÇELİK BULUT                                                                                                    | MATEMATİK<br>DUYGU ÇAKIR                                                                                                    |
| MATEMATÎK<br>DUYGU ÇAKIR                   | MATEMATİK<br>DUYGU ÇAKIR                                                                                                    | TÜRKÇE<br>ELİF ÇELİK BULUT                                                                                                    | TÜRKÇE<br>ELİF ÇELİK BULUT                                                                                                    | Etüt (Matematik)                                                                                                    |
| YABANCI DİL<br>SERAY TUTKU OLGUN           | YABANCI DİL<br>SERAY TUTKU OLGUN                                                                                                    | SEÇMELİ DERS                                                                                                    | GÖRSEL SANATLAR<br>İLKAY NAZLI TANDOĞAN                                                                                                    | SEÇMELÎ DERS                                                                                                    |
| YABANCI DİL<br>SERAY TUTKU OLGUN           | Etüt (İngilizce)                                                                                                    | SEÇMELÎ DERS                                                                                                    | MÜZİK<br>ERCAN ÇAKMAN                                                                                                    | SEÇMELÎ DERS                                                                                                    |
| BEDEN EĞİTİMİ VE SPOR<br>MERVE ÇEBİ        | FEN BÎLÎMLERÎ<br>YILMAZ AVCI                                                                                                    | SOSYAL BİLGİLER<br>ŞEYDA SEVİMLİ SENGER                                                                                                    | SEÇMELÎ DERS                                                                                                    | BİLİŞİM TEKNOLOJİLERİ VE<br>YAZILIM<br>GÖKSEL KARAYEL                                                                                                    |
|                                            | PAZARTESİ           TÜRKÇE           ELİF ÇELİK BULUT           DİN KÜLTÜRÜ VE AHLAK BİLGİSİ           HALIM AKSU           MATEMATİK           DUNGU ÇAKIR           YABANCI DİL           SERAY TUTKU OLGAN           YERAY TUTKU OLGAN           BECER BÖTTİMİ VE SPOR<br>MERVE ÇEBİ | PAZARTESİ         SALI           TÜRKÇE         SOSYAL BİLGİLER           ELİF ÇELİK BULUT         ŞEYDA SEVİMLİ SENGER           DİN KÜLTÜRÜ YE ANLAK BİLGİSİ         Etür (İngilizce)           MATEMATİK         MATEMATİK           DUYGU ÇARR         DUYGU ÇARR           DUYGU ÇARR         DUYGU ÇARR           MATEMATİK         DUYGU ÇARR           DUYGU ÇARR         DUYGU ÇARR           YABANCI DİL         YABANCI DİL           SERAY TUTKU OLGUN         SERAY TUTKU OLGUN           SERAY TUTKU OLGUN         Etür (İngilizce)           BEDEN EĞİTİMİ YE SPOR<br>MERVE ÇEBİ         YILMAZ AVCI | PAZARTESİ     SALI     ÇARSAMBA       Türkçe     Sosyal Bilgiler     Din Kültürürü ve Anlak Bilgisi       Elle çelk bulut     Seyda Sevirli Senger     Din Kültürü ve Anlak Bilgisi       Din Kültürürü     Belişi kalut     Bilişim teknolileri ve Yazılım       Matematik     Bilişim teknolileri ve Yazılım     Göngel kalayıtı       Dungu çanr     Dungu çanr     Türkçe       Dungu çanr     Dungu çanr     Türkçe       Dungu çanr     Dungu çanr     Elle çelk bulut       Matematik     Matematik     Türkçe       Dungu çanr     Dungu çanr     Elle çelk bulut       Matematik     Matematik     Türkçe       Dungu çanr     Dungu çanr     Elle çelk bulut       Yabancı dılı     Serayı turku olgun     Serayı turku olgun       Serayı turku olgun     Serayı turku olgun     Seçmeli Ders       Serayı turku olgun     Belimeri     Sosyal Bilgiler       Belere göttimi ve spor     Fen Bilimeri     Sosyal Bilgiler       Menve çeli     Yılmaz avci     Şeyda Sevinil Senger | PAZARTESİ     SALI     ÇARSAMBA     PERŞEMBE       TÜRKÇE     SOSYAL BİLGİLER     DİN KÜLTÜRÜ VE AHLAK BİLGİSİ     Etiit (İngilizce)       BİLİF ÇELİK BULUT     ŞEYDA SEVİMLİ SENGER     DİN KÜLTÜRÜ VE AHLAK BİLGİSİ     Etiit (İngilizce)       DİN KÜLTÜRÜ VE AHLAK BİLGİSİ     Etiit (İngilizce)     BİLİŞİM TEKNOLOLIELİ VE<br>VAZLILM<br>GÖKEL KARAVEL     Etiit (İngilizce)       MATEMATİK     DUNGU ÇAKIR     ELİF ÇELİK BULUT     ELİF ÇELİK BULUT       MATEMATİK     DUNGU ÇAKIR     ELİF ÇELİK BULUT     ELİF ÇELİK BULUT       MATEMATİK     DUNGU ÇAKIR     ELİF ÇELİK BULUT     ELİF ÇELİK BULUT       MATEMATİK     DUNGU ÇAKIR     ELİF ÇELİK BULUT     ELİF ÇELİK BULUT       MATEMATİK     DUNGU ÇAKIR     ELİF ÇELİK BULUT     ELİF ÇELİK BULUT       MATEMATİK     DUNGU ÇAKIR     ELİF ÇELİK BULUT     ELİF ÇELİK BULUT       MATEMATİK     DUNGU ÇAKIR     ELİF ÇELİK BULUT     ELİF ÇELİK BULUT       YABANCI DİL     YABANCI DİL     SERAV TUTIVU OLGUN     SEÇMELİ DERS     BÖKSEL SAMATLAR<br>İLKAV NAZLI TANDOĞAN       SERAV TUTIVU OLGUN     SEÇMELİ DERS     DÜCAN ÇENAN     ERCN ÇAKIMN       SERAV TUTIVU OLGUN     SEÇMELİ DERS     BÊCAN ÇAKAMN       SERAV TUTIVU OLGUN     SEÇMELİ DERS     BÊCAN ÇAKAMN       SERAV TUTIVU OLGUN     SEÇMELİ DERS     BÊCAN ÇAKAMN       SERAV T |

#### Etkinlik kısmından;

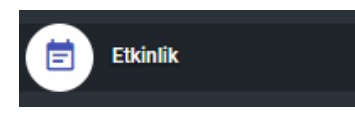

Yaklaşan etkinliklerinizi takip edebilisiniz ve etkinlikle alakalı fotoğraf vb. detaylara ulaşabilirsiniz.

| Etkinlik                                                                            |                                                                                                    |
|-------------------------------------------------------------------------------------|----------------------------------------------------------------------------------------------------|
| HALI SAHA TURNUVASI  KATILIMOILAR: 8.SINIFLAR VERVINEKAN BELENIVE SPOR TESISI ERI   |                                                                                                    |
| TARIH: 13/05/2016 Cuma   1                                                          |                                                                                                    |
|                                                                                     | KATILIMOILAR: TÜM OKUL<br>YER/MEKAN: ÇANAKKALE<br>TARİH: 19/03/2016 Cumartesi   2 GÜN<br>EK: Görüntülemek için tıklayın. ₫ |
| 📋 O SES TÜRKİYE YARIŞMASI                                                           |                                                                                                    |
| KATILIMCILAR: TÜM OKUL<br>YER/MEKAN: İSTANBUL<br>TARIH: 21/01/2016 Perşembe   2 GÜN |                                                                                                    |

Sınav günleri kısmından;

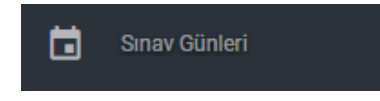

# Sınav takviminizi takip edebilirsiniz.

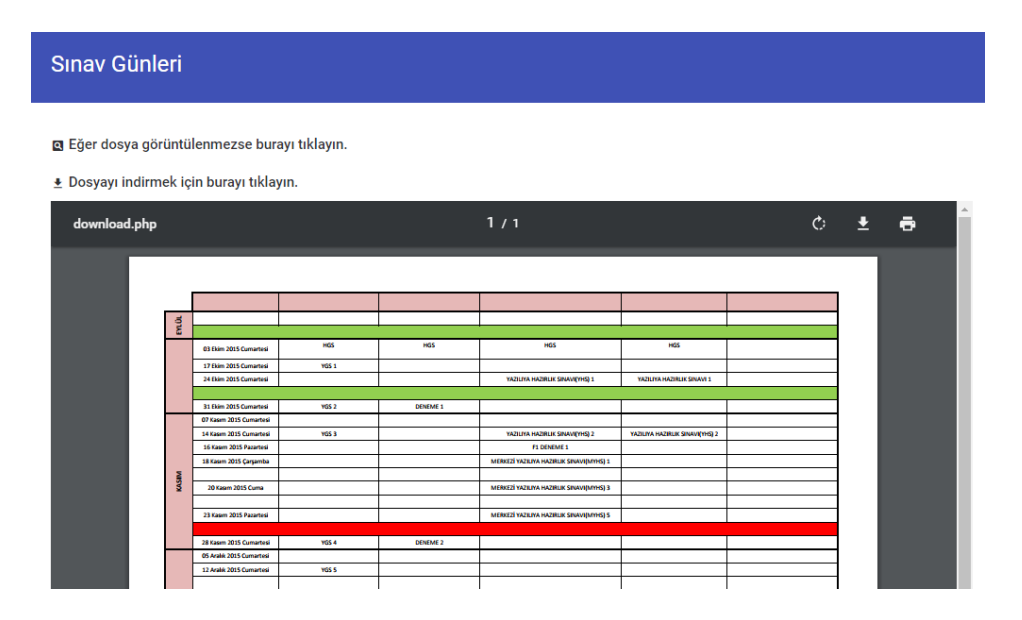

# Servis listesi kısmından;

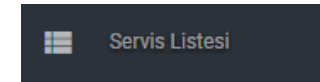

Servisler ile ilgili bilgi ye ulaşabilirsiniz.

| Servis Listesi                                |                                                |     |   |   |   |   |  |  |
|-----------------------------------------------|------------------------------------------------|-----|---|---|---|---|--|--|
| 🖪 Eğer dosya görüntülenmezse burayı tıklayın. | 🛛 Eğer dosya görüntülenmezse burayı tıklayın.  |     |   |   |   |   |  |  |
| 🛓 Dosyayı indirmek için burayı tıklayın.      |                                                |     |   |   |   |   |  |  |
| download.php                                  | 1 / 1                                          |     | ¢ | ₹ | ē | ^ |  |  |
|                                               |                                                | П   |   |   |   |   |  |  |
|                                               |                                                | - 8 |   |   |   |   |  |  |
|                                               | SERVIS LISTESI                                 |     |   |   |   |   |  |  |
|                                               | Servis-1 Plakası: 35 AA 3535                   |     |   |   |   |   |  |  |
|                                               | Şoför Adı: EMRE PAKKAN                         |     |   |   |   |   |  |  |
|                                               | Telefon: 549 713 95 68                         |     |   |   |   |   |  |  |
|                                               | Güzergâh: Şirinyer, Buca, Tınaztepe, Kaynaklar |     |   |   |   |   |  |  |
|                                               | Servis çıkış Saati: 08:00                      |     |   |   |   |   |  |  |
|                                               | ,                                              |     |   |   |   |   |  |  |
|                                               | Servis-2 Plakası: 35 BB 3535                   |     |   |   |   |   |  |  |
|                                               | Şoför Adı: OZAN ÖZBEK                          |     |   |   |   |   |  |  |
|                                               | Telefon: 530 568 70 71                         |     |   |   |   |   |  |  |
|                                               | Güzergâh: Üçyol,Yeşilyurt,Karabağlar           |     |   |   |   |   |  |  |
|                                               | Servis çıkış Saati: 08:00                      |     |   |   |   |   |  |  |

Yemek listesi kısmından;

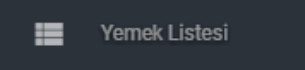

Yemek listelerinize ulaşabileceğiniz kısımdır.

| Yemek Listesi                                        |                                        |                                         |   |     |     |
|------------------------------------------------------|----------------------------------------|-----------------------------------------|---|-----|-----|
| 🛚 Eğer dosya görüntülenmezse burayı tıklayın.        |                                        |                                         |   |     |     |
| ± Dosyayı indirmek için burayı tıklayın.<br>atasehir | 1                                      | / 5                                     |   | ¢ ± | ē Î |
|                                                      | 01 EKİM - 02 EKİM 2                    | 2015 YEMEK LİSTES                       | i |     |     |
|                                                      | PERŞEMBE 01/10/15                      | CUMA 02/10/15                           |   |     |     |
|                                                      | SİYAH ZEYTİN<br>BAL                    | SİYAH ZEYTİN<br>TEREYAĞ                 |   |     |     |
|                                                      | KAŞAR PEYNİRİ<br>TAHONEZ               | BEYAZ PEYNİR                            |   |     |     |
|                                                      | TEREYAĞ<br>MEYVE SUYU                  | YUMURTA<br>SÜT                          |   |     |     |
|                                                      | ÖĞLEN MENÜSÜ           TARHANA ÇORBASI | ÖĞLEN MENÜSÜ           MERCİMEK ÇORBASI |   |     |     |
|                                                      | ORMAN KEBABI                           | PATLICAN MUSAKKA                        |   |     |     |

Mesajlaşma sistemi ile öğrenci, veli, öğretmenler ve yöneticilerinize mesaj atabilir onlarla anlık konuşabilirsiniz.

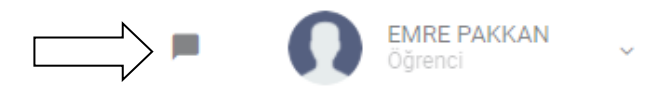

Gelen kutunuza basarak size gelen mesajları görebilir yada mesaj yazabilirsiniz.

| Q  | efe                                |
|----|------------------------------------|
| ET | EFECAN TASLAK<br>Öğretmen          |
| ET | EFECAN TASLAK<br>Sistem Yöneticisi |

Açılan ekranda mesaj yazmak istediğiniz kişinin adını aratıp isminin üstüne tıklayınız.

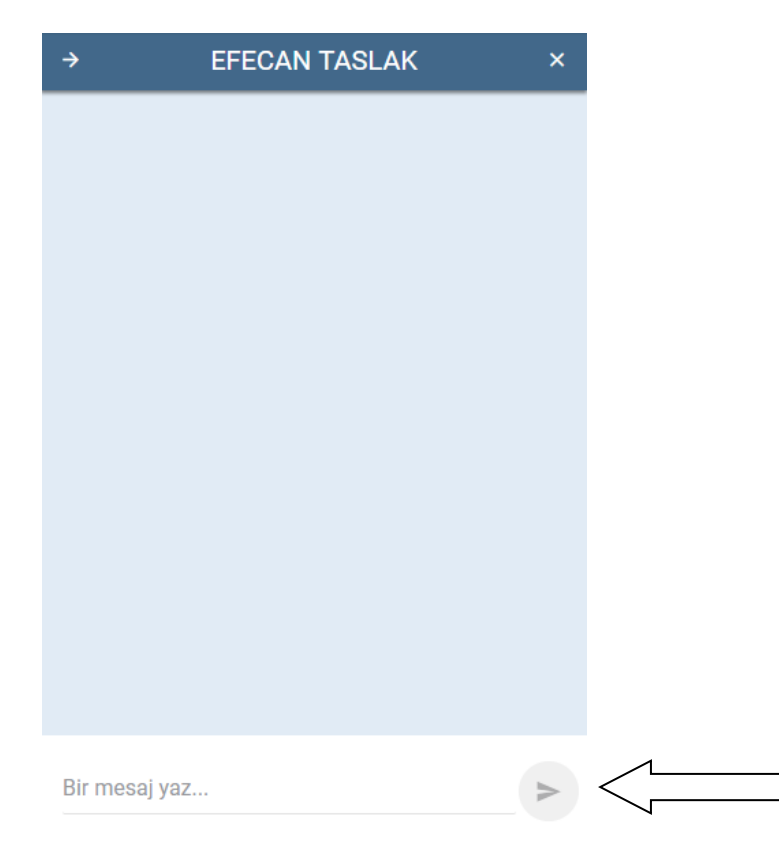

Karşınıza gelen konuşma penceresi ile yazışmanızı gerçekleştirebilirsiniz.